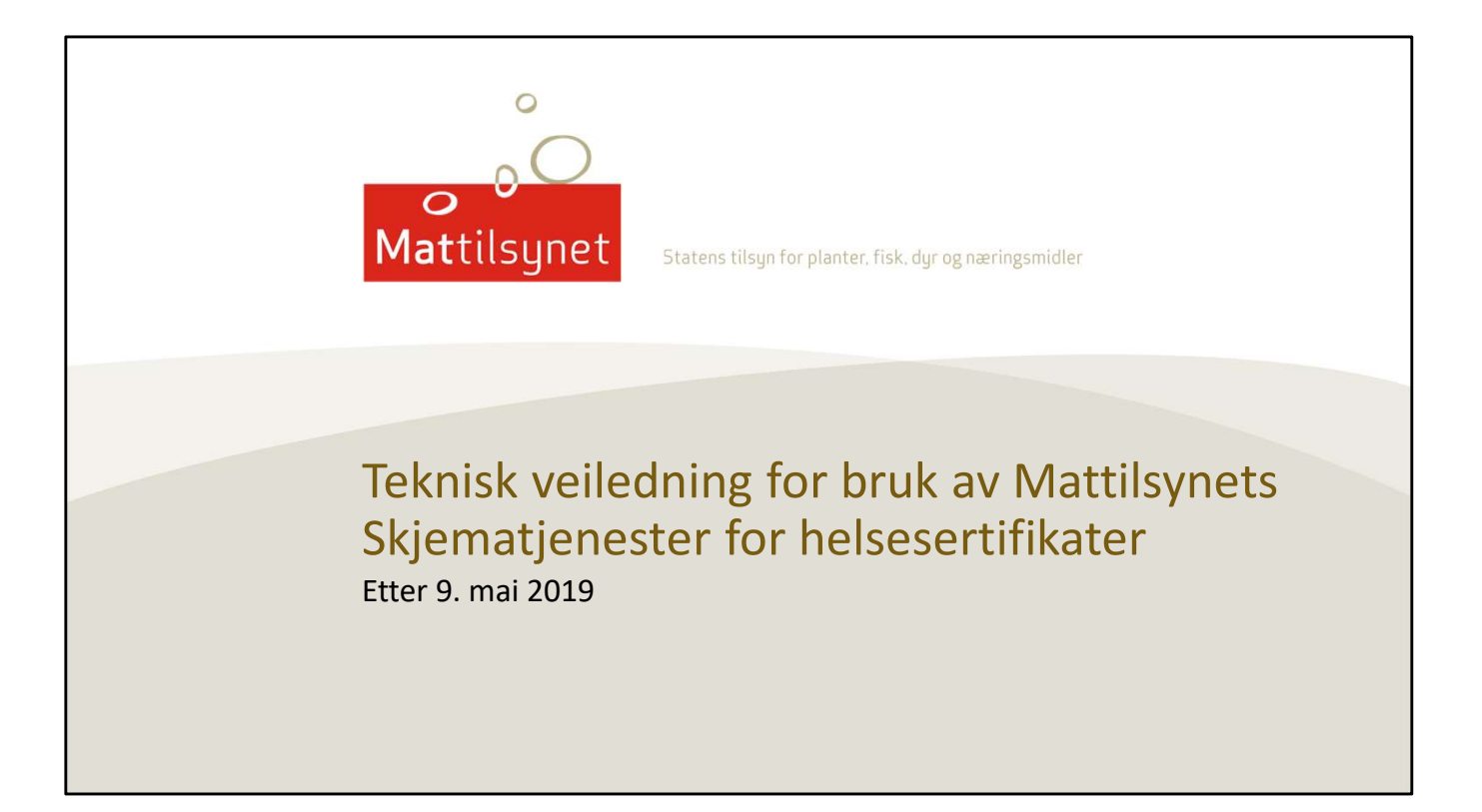

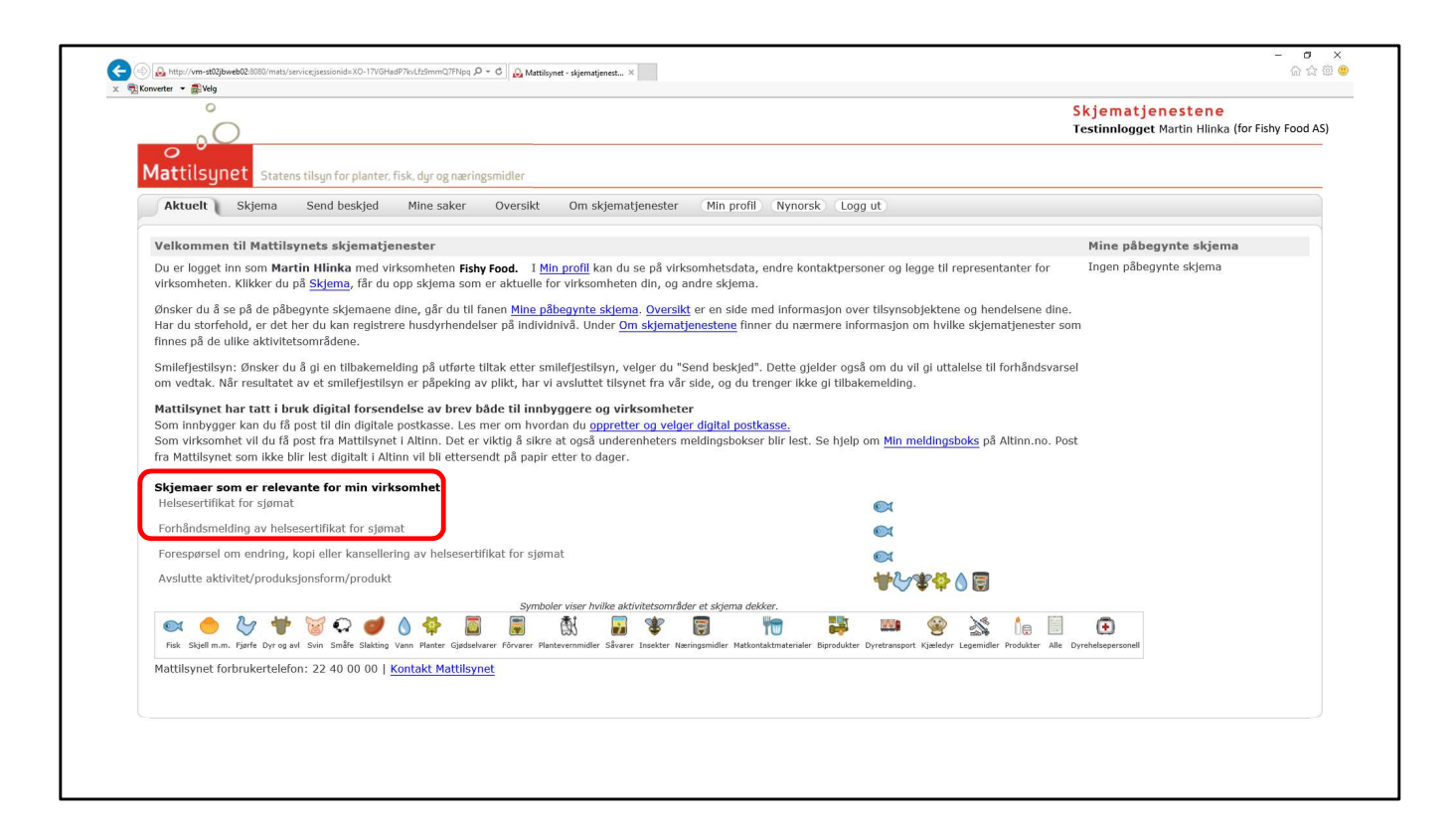

#### Aktuelt - skjemaer som er relevante for min virksomhet

Dette er forsiden, her er en oversikt over skjemaene som er relevante for sjømateksport.

# Forhåndsmelding

Følgende sertifikatmaler har forhåndsmelding som må godkjennes av tilsynskontoret før sertifikat kan utstedes:

- 1.1.16 New Zealand, sunnhetsattest, laksefisk, engelsk
- <u>1.1.72 Australia, sunnhetsattest, laksefisk eksportert til utlandet for</u> <u>videreforedling, engelsk</u>
- 1.1.75 Australia, sunnhetsattest, laksefisk, engelsk
- 1.1.93 Australia, sunnhetsattest, olje av laksefisk, engelsk
- 1.1.97 Australia, sunnhetsattest, rogn fra laksefisk, engelsk
- 1.1.100 Kina, sunnhetsattest, kinesisk-engelsk
- 1.1.259 Sør-Korea, sunnhetsattest, levende musling mv. engelsk
- 2.1.92 Sunnhetsattest, levende muslinger m.v., engelsk

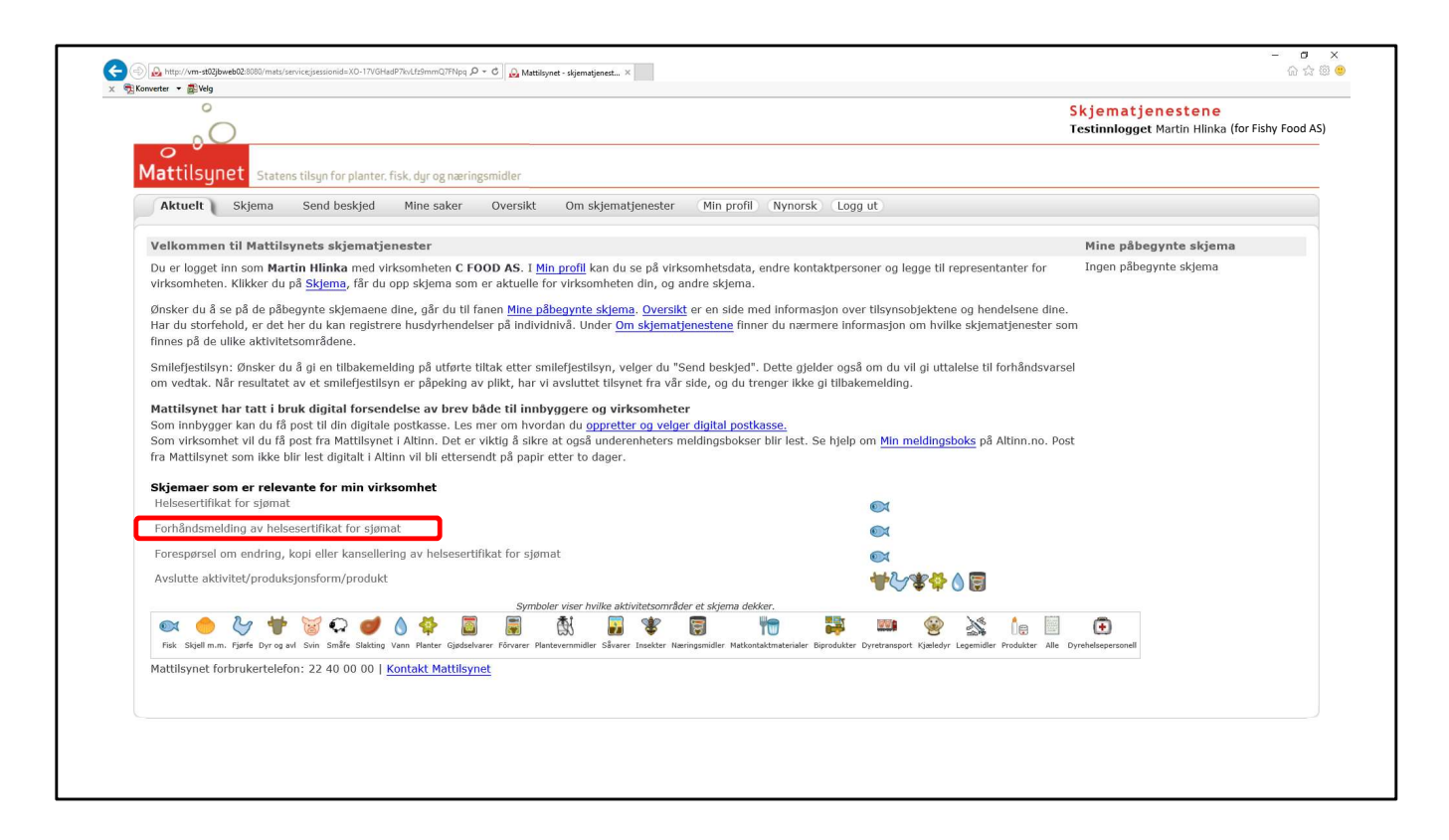

#### Aktuelt - skjemaer som er relevante for min virksomhet

Hvilket helsesertifikat du skal søke om avgjør om du først må sende inn forhåndsmelding eller ikke..

Enkelte helsesertifikater har særkrav som må vurderes av den som fører tilsyn med produsenten. For å søke om et av disse sertifikatene må du sende inn en forhåndsmelding.

Forhåndsmeldingen blir sendt til tilsynskontoret, som vurderer om særkravene er oppfylt. Forhåndsmeldingen må være godkjent for å få utstedt sertifikat. Du kan bruke samme forhåndsmelding som grunnlag for flere sertifikater.

Mer informasjon og oversikt over hvilke sertifikater dette gjelder finner du på <u>https://www.mattilsynet.no/mat\_og\_vann/eksport\_av\_mat/eksport\_av\_fisk\_av\_sjomat/</u>

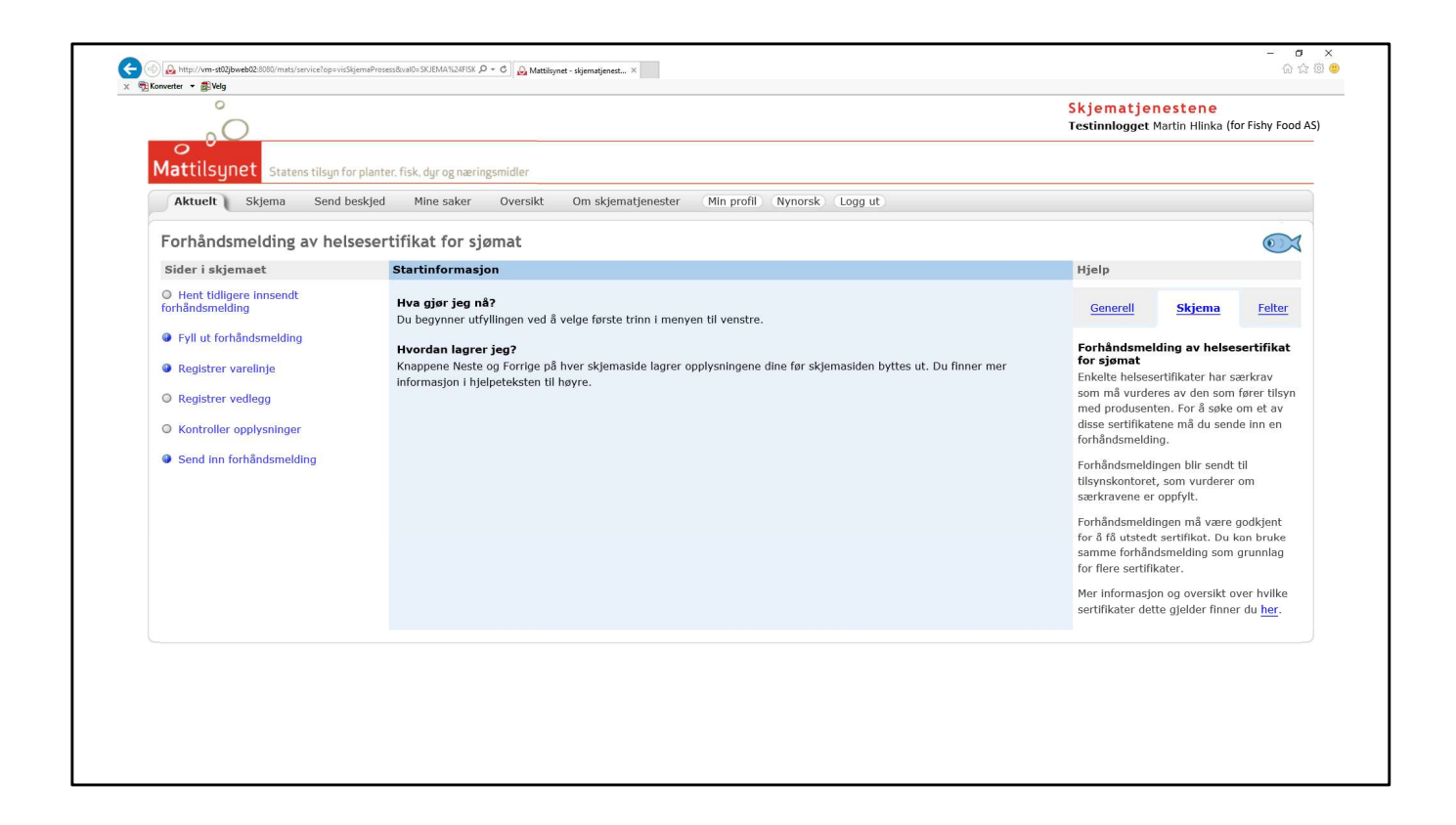

| 0                                       |                                                                         | Skjematjenestene                            |
|-----------------------------------------|-------------------------------------------------------------------------|---------------------------------------------|
| <u> </u>                                |                                                                         | Testinnlogget Martin Hlinka (for Fishy Foc  |
| O<br>Mattilcupat                        |                                                                         |                                             |
| Mattisyner Statens tilsyn for           | planter, fisk, dyr og næringsmidler                                     |                                             |
| Aktuelt Skjema Send be                  | skjed Mine saker Oversikt Om skjematjenester Min profil Nynorsk Logg ut |                                             |
| Forhåndsmelding av helse                | esertifikat for sjømat                                                  | 6                                           |
| Sider i skiemaet                        | Hent tidligere innsendt forhåndsmelding                                 | Hielp                                       |
| O Hent tidligere innsendt               | Søk etter forhåndsmeldinger                                             |                                             |
| forhåndsmelding                         | Innsendt dato fra                                                       | Generell Skjema Felter                      |
| Fyll ut forhåndsmelding                 | Innsendt dato til                                                       | Her kan du bente informasion fra en         |
| Development under                       | Produsent                                                               | tidligere innsendt forhåndsmelding.         |
| <ul> <li>Registrer varelinje</li> </ul> | Saksår                                                                  | Da vil utvalgte felt bli forhåndsutfylt med |
| Registrer vedlegg                       | Saksnummer (uten ledende 0)                                             | informasjon fra den tidligere innsendte     |
| Kontroller opplyspinger                 | ID-nr                                                                   | forhåndsmeldingen.                          |
|                                         | Sertifikatmal                                                           | For å starte en tom forhåndsmelding         |
| Send inn forhåndsmelding                | Eksportør C FOOD AS                                                     | veiger du Neste uten a foreta søk.          |
|                                         | Maks antall treff 50                                                    |                                             |
|                                         |                                                                         |                                             |
|                                         | Eksportør     Sertifikatmal     Saksnummer     Innsend                  | dt dato 🛛 🕈                                 |
|                                         |                                                                         |                                             |
|                                         |                                                                         |                                             |
|                                         | Neste                                                                   |                                             |
|                                         |                                                                         |                                             |
|                                         |                                                                         |                                             |
|                                         |                                                                         |                                             |
|                                         |                                                                         |                                             |
|                                         |                                                                         |                                             |

## Hent tidligere innsendt forhåndsmelding

Her kan du hente informasjon fra en tidligere innsendt forhåndsmelding. Da vil utvalgte felt bli forhåndsutfylt med informasjon fra den tidligere innsendte forhåndsmeldingen.

For å starte en tom forhåndsmelding velger du **Neste** uten å foreta søk.

I dette trinnet er feltet «Destinasjonsland» erstattet av «Sertifikatmal».

| Õ                                                                     |                                              |                   |                        |               | Skjemat<br>Testinnlogg                    | jenestene<br>et Martin Hlinka (f       | or Fishy Food                       |
|-----------------------------------------------------------------------|----------------------------------------------|-------------------|------------------------|---------------|-------------------------------------------|----------------------------------------|-------------------------------------|
| Mattilsunet Statens tilsun for plan                                   | ter, fisk, dur og næringsmidler              |                   |                        |               |                                           |                                        |                                     |
| Aktuelt Skjema Send beskje                                            | d Mine saker Oversikt                        | Om skjematjeneste | r Min profil Nynorsk I | Logg ut       |                                           |                                        |                                     |
| Forhåndsmelding av helsese                                            | rtifikat for sjømat                          |                   |                        |               |                                           |                                        | 0                                   |
| Sider i skjemaet                                                      | Hent tidligere innsendt f                    | orhåndsmelding    |                        |               | Hjelp                                     |                                        |                                     |
| O Hent tidligere innsendt<br>forhåndsmelding                          | Søk etter forhåndsmeldi<br>Innsendt dato fra | nger              |                        |               | Generell                                  | <u>Skjema</u>                          | Felter                              |
| <ul><li>Fyll ut forhåndsmelding</li><li>Registrer varelinje</li></ul> | Innsendt dato til<br>Produsent<br>Saksår     | 08.04.2019        |                        |               | Her kan du<br>tidligere in<br>Da vil utva | hente informasjor<br>isendt forhåndsme | n fra en<br>elding.<br>Isutfylt med |
| Registrer vedlegg                                                     | Saksnummer (uten ledende<br>ID-nr            | 0)                |                        |               | informasjo<br>forhåndsm                   | n fra den tidligere i<br>eldingen.     | innsendte                           |
| <ul> <li>Kontroller opplysninger</li> </ul>                           | Sertifikatmal                                |                   | ~                      |               | For å starte                              | e en tom forhåndsr                     | nelding                             |
| Send inn forhåndsmelding                                              | Eksportør                                    | Fishy Food AS     |                        |               | velger du l                               | leste uten å foreta                    | a søk.                              |
|                                                                       | Maks antall treff Q Søk                      | 50                |                        |               |                                           |                                        |                                     |
|                                                                       | Eksportør                                    | Sertifikatmal     | Saksnummer             | Innsendt dato | ٠                                         |                                        |                                     |
|                                                                       | Fishy Food AS                                |                   | 2019/13785             | 16.01.2019    |                                           |                                        |                                     |
|                                                                       | O Fishy Food AS                              |                   | 2019/9237              | 10.01.2019    |                                           |                                        |                                     |
|                                                                       | Fishy Food AS                                |                   | 2019/8427              | 09.01.2019    |                                           |                                        |                                     |
|                                                                       | Status: Antall treff vist frem               | = 3               |                        |               |                                           |                                        |                                     |
|                                                                       | Neste                                        |                   |                        |               |                                           |                                        |                                     |

| 0                                |                                                                         | Skjematjenestene                                                           |
|----------------------------------|-------------------------------------------------------------------------|----------------------------------------------------------------------------|
| 0                                |                                                                         | Testinnlogget Martin Hlinka (for Fishy Foo                                 |
|                                  |                                                                         |                                                                            |
| Mattilisy for Statens tilsyn for | planter, fisk, dyr og næringsmidler                                     |                                                                            |
| Aktuelt Skjema Send be           | skjed Mine saker Oversikt Om skjematjenester Min profil Nynorsk Logg ut |                                                                            |
| Forhåndsmelding av helse         | esertifikat for sjømat                                                  | •                                                                          |
| Sider i skjemaet                 | Fyll ut forhåndsmelding                                                 | Hjelp                                                                      |
| O Hent tidligere innsendt        | Kontaktperson: Martin Hlinka                                            |                                                                            |
| forhändsmelding                  | Telefon:                                                                | Generell Skjema Felter                                                     |
| Fyll ut forhåndsmelding          | Eksportør:                                                              | For at forhåndsmeldingen skal bli                                          |
| Registrer varelinje              | Partiet tilgiengelig for inspeksion (tid og sted):                      | godkjent må den sendes inn til<br>Mattilsynet i tilstrekkelig tid for      |
| Registrer vedlegg                |                                                                         | planlegging og gjennomføring av                                            |
| Kontroller opplyspinger          | (Eksempelformat: ddmmyy hhmm / dd.mm.yyyy hh:mm)                        | Varanartiat må vorra tilgjangalla for                                      |
|                                  | Til dato/klokkeslett:                                                   | inspeksjon innenfor hele det angitte                                       |
| Send init fornandshielding       | (Eksempelformat: ddmmyy hhmm / dd.mm.yyyy hh:mm)                        | tidsintervallet, som må være innenfor<br>Mattilsynets ordinære åpningstid. |
|                                  | Hos (firma/sted):                                                       | Forhåndsmeldingen kan sendes inn før                                       |
|                                  | Sertifikatmal:                                                          | varepartiet er ferdig produsert.                                           |
|                                  |                                                                         | Ð                                                                          |
|                                  |                                                                         |                                                                            |
|                                  |                                                                         |                                                                            |
|                                  | Neste                                                                   |                                                                            |
|                                  |                                                                         |                                                                            |
|                                  |                                                                         |                                                                            |
|                                  |                                                                         |                                                                            |
|                                  |                                                                         |                                                                            |

## Fyll ut forhåndsmelding

For at forhåndsmeldingen skal bli godkjent må den sendes inn til Mattilsynet i tilstrekkelig tid for planlegging og gjennomføring av eventuell kontroll. Varepartiet må være tilgjengelig for inspeksjon innenfor hele det angitte tidsintervallet, som må være innenfor Mattilsynets ordinære åpningstid. Forhåndsmeldingen kan sendes inn før varepartiet er ferdig produsert.

I dette trinnet er feltet «Destinasjonsland» erstattet av «Sertifikatmal». Knappene «Med forhåndsmelding» og «Uten forhåndsmelding» filtrerer nedtrekklisten slik at du bare ser relevante sertifikatmaler.

Er det et av sertifikatene uten forhåndsmelding du ønsker å søke om, kan du avbryte og gå direkte til skjemaet «Helsesertifikat for sjømat».

| 0                                           |                                   |                           |                  |      | Skjematjer                         | nestene                                  |                  |
|---------------------------------------------|-----------------------------------|---------------------------|------------------|------|------------------------------------|------------------------------------------|------------------|
| 0                                           |                                   |                           |                  |      | Testinnlogget                      | Martin Hlinka (fo                        | r Fishy Food A   |
| Mattilgupot                                 |                                   |                           |                  |      |                                    |                                          |                  |
| Matulisynet Statens tilsyn for pl           | anter. fisk, dyr og næringsmidler |                           |                  |      |                                    |                                          |                  |
| Aktuelt Skjema Send besk                    | ied Mine saker Oversikt           | Om skjematjenester Min pr | ofil Nynorsk Log | g ut |                                    |                                          |                  |
| Forhåndsmelding av helses                   | ertifikat for sjømat              |                           |                  |      |                                    |                                          | 07               |
| Sider i skjemaet                            | Fyll ut forhåndsmelding           |                           |                  |      | Hjelp                              |                                          | <u> </u>         |
| O Hent tidligere innsendt                   | Kontaktperson:                    | lartin Hlinka             | 0                |      |                                    |                                          |                  |
| forhåndsmelding                             | Telefon:                          | 2345678                   | _                |      | Generell                           | <u>Skjema</u>                            | Felter           |
| Fyll ut forhåndsmelding                     | Eksportar:                        | ishy Food AS              | ▼ 10             |      | For at forhånds                    | smeldingen skal                          | bli              |
| Registrer varelinje                         | Destist tilsionselis for inspel   | usian (tid on stad):      |                  |      | godkjent må d<br>Mattilsvnet i til | en sendes inn til<br>Istrekkelia tid for | l<br>r           |
| Registrer vedlegg                           | Partiet tilgjengelig for insper   | tsjon (tid og sted):      |                  |      | planlegging og                     | gjennomføring :                          | av               |
|                                             | Fra dato/klokkeslett:             | d.mm.yyyy hh:mm)          |                  |      | eventuell kontr                    | roll.                                    |                  |
| <ul> <li>Kontroller opplysninger</li> </ul> | Til dato/klokkeslett:             | 9.4.2019 1200             |                  |      | Varepartiet mä<br>inspeksjon inne  | i være tilgjengel<br>enfor hele det ar   | lg for<br>ngitte |
| Send inn forhåndsmelding                    | (Eksempelformat: ddmmyy hhmm / d  | d.mm.yyyy hh:mm)          |                  |      | tidsintervallet,                   | som må være in                           | nnenfor          |
|                                             | Hos (firma/sted):                 | jømatprodusenten AS       | Ø                |      | Mattlisynets of                    | dinære apningst                          | .ia.             |
|                                             | Sertifikatmal:                    | -                         |                  |      | varepartiet er l                   | ferdig produsert.                        | s inn iør        |
|                                             | Med forhåndsmelding O Uten        | forhåndsmelding 🖤         |                  |      |                                    |                                          |                  |
|                                             |                                   |                           |                  |      |                                    |                                          |                  |
|                                             |                                   |                           |                  |      |                                    |                                          |                  |
|                                             | Neste                             |                           |                  |      |                                    |                                          |                  |
|                                             |                                   |                           |                  |      |                                    |                                          |                  |
|                                             |                                   |                           |                  |      |                                    |                                          |                  |
|                                             |                                   |                           |                  |      |                                    |                                          |                  |
|                                             |                                   |                           |                  |      |                                    |                                          |                  |
|                                             |                                   |                           |                  |      |                                    |                                          |                  |

| 0                            |                                                                               |                                                                                                    | Skjematjenestene                                                              |
|------------------------------|-------------------------------------------------------------------------------|----------------------------------------------------------------------------------------------------|-------------------------------------------------------------------------------|
| 0.0                          |                                                                               |                                                                                                    | Testinnlogget Martin Hlinka (for Fishy Food AS)                               |
| attilsunet Statens filsun fo | r planter fisk dur og pæringsmidle                                            |                                                                                                    |                                                                               |
| Altualt Chieme Cond h        | eskied Mine selver Over                                                       | silt. On diametianester Min mell Munande Lang ut                                                                              |                                                                               |
| Aktuent Skjema Send b        | eskjed Mine saker Over                                                        | sikt Om skjematjenester Min profil Nynorsk Logg út                                                                            |                                                                               |
| Forhåndsmelding av hels      | sesertifikat for sjømat                                                       |                                                                                                    | $\sim$                                                                        |
| Sider i skjemaet             | Fyll ut forhåndsmeldi                                                         | ng                                                                                                    | Hjelp                                                                         |
| O Hent tidligere innsendt    | Kontaktperson:                                                                | Martin Hlinka                                                                                                    | Canada Chiama                                                                 |
| ornandsmeiding               | Telefon:                                                                      | 12345678                                                                                                    | Generen Skjema reiter                                                         |
| Fyll ut forhåndsmelding      | Eksportør:                                                                    | Fishy Food AS                                                                                                    | For at forhåndsmeldingen skal bli<br>godkient må den sendes inn til           |
| Registrer varelinje          | Partiet tilgjengelig for                                                      | inspeksjon (tid og sted):                                                                                                    | Mattilsynet i tilstrekkelig tid for                                           |
| C Registrer vedlegg          | Fra dato/klokkeslett:                                                         | 9.4.2019 0800 💿                                                                                                    | planlegging og gjennomføring av<br>eventuell kontroll.                        |
| Controller opplysninger      | (Eksempelformat: ddmmyy h                                                     | hmm / dd.mm.yyyy hh:mm)                                                                                                    | Varepartiet må være tilgjengelig for                                          |
| Send inn forhåndsmelding     | Til dato/klokkeslett:<br>(Eksempelformat: ddmmvy b                            | 94.2019 1200                                                                                                    | inspeksjon innenfor hele det angitte<br>tidsintervallet, som må være innenfor |
|                              | Hos (firma/sted):                                                             | Sjømatprodusenten AS                                                                                                    | Mattilsynets ordinære åpningstid.                                             |
|                              | Sertifikatmal:                                                                |                                                                                                    | Forhåndsmeldingen kan sendes inn før                                          |
|                              | Med forhåndsmelding                                                           | 🔾 Uten forhåndsmelding 🔨                                                                                                    | varepartiet er ferdig produsert.                                              |
|                              |                                                                               |                                                                                                    | 0                                                                             |
|                              | 1.1.100 Kina, sunnets<br>1.1.16 New Zealand, su                               | attest, kinesisk-engelsk, 2015-04<br>nnhetsattest laksefisk, engelsk, 2014-05<br>akcefisk Australia for beorbeidige Lutlandet |                                                                               |
|                              | 1.1.75 Australia sunnhe                                                       | tsattest laksefisk, engelsk                                                                                                   |                                                                               |
|                              | 1.1.97 Australia, sunnh<br>1.1.97 Australia, sunnh<br>2.1.92 Suppleteattest I | etsattest, oge av laksefisk, engelsk<br>etsattest, rogn fra laksefisk, engelsk, 2013-10<br>avende muslinger my engelsk        |                                                                               |
|                              | LZ.1.92 Summersattest 1                                                       | trende mosinger my, engelak                                                                                                   |                                                                               |
|                              |                                                                               |                                                                                                    |                                                                               |
|                              |                                                                               |                                                                                                    |                                                                               |

| 0                                         |                                                                                                    | Skjematjenestene                                                          |
|-------------------------------------------|----------------------------------------------------------------------------------------------------|---------------------------------------------------------------------------|
| Attucit Skjema Send besk                  | lanter, fisk, dyr og næringsmidler<br>gled Mine saker Oversikt Om skjematjenester (Min profil) Nynorsk (Logg ut) | resunningget Martin Hillinka (lui rishy rood As)                          |
| Forhåndsmelding av helses                 | sertifikat for sjømat                                                                                            | $\sim$                                                                    |
| Sider i skjemaet                          | Fyll ut forhåndsmelding                                                                                          | Hjelp                                                                     |
| Hent tidligere innsendt<br>orhåndsmelding | Kontaktperson: Martin Hlinka                                                                                     | Generell Skjema Felter                                                    |
| Fyll ut forhåndsmelding                   | Telefon: 12343078                                                                                                | For at forhåndsmeldingen skal bli                                         |
| Registrer varelinje                       | Partiet tilgjengelig for inspeksjon (tid og sted):                                                               | godkjent må den sendes inn til<br>Mattilsynet i tilstrekkelig tid for     |
| Registrer vedlegg                         | Fra dato/klokkeslett:   9.4.2019 0800 0                                                                          | planlegging og gjennomføring av<br>eventuell kontroll.                    |
| O Kontroller opplysninger                 | (Eksempelformat: ddmmyy hhmm / dd.mm.yyyy hh:mm)                                                                 | Varepartiet må være tilgjengelig for                                      |
| Send inn forhåndsmelding                  | (Eksempelformat: ddmmyy hhimm / dd.mm.yyyy hh:mm)                                                                | tidsintervallet, som må være innenfor                                     |
|                                           | Hos (firma/sted): Sjømatprodusenten AS                                                                           | Mattilsynets ordinære apningstid.<br>Forhåndsmeldingen kan sendes inn før |
|                                           | Sertifikatmal:<br>O Med forhåndsmelding  O Uten forhåndsmelding  O                                               | varepartiet er ferdig produsert.                                          |
|                                           |                                                                                                    |                                                                           |
|                                           |                                                                                                    |                                                                           |
|                                           | Neste                                                                                                    |                                                                           |
|                                           |                                                                                                    |                                                                           |
|                                           |                                                                                                    |                                                                           |
|                                           |                                                                                                    |                                                                           |
|                                           |                                                                                                    |                                                                           |

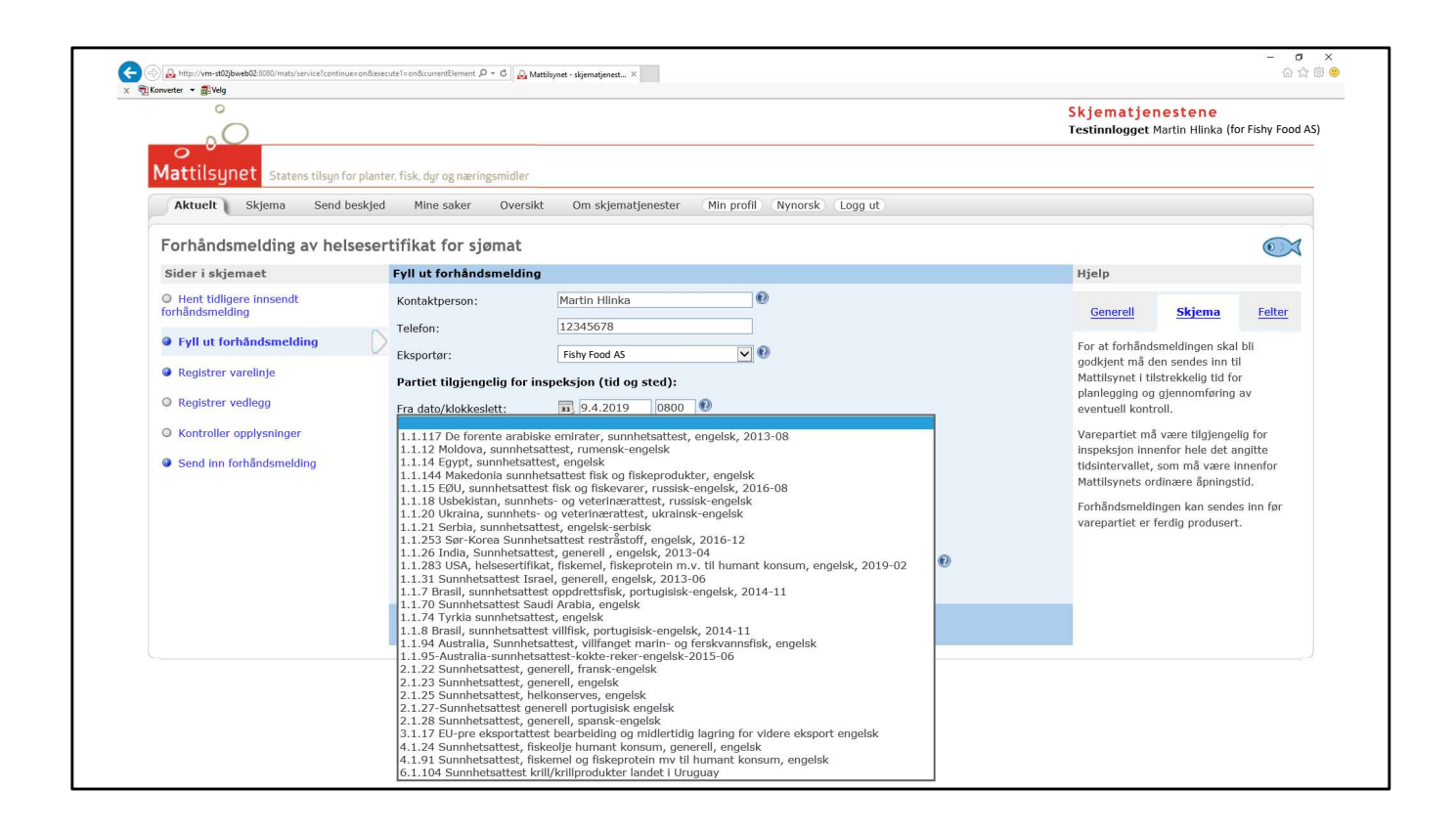

|                                   |                                                                           | skjematjenestene                                |
|-----------------------------------|---------------------------------------------------------------------------|-------------------------------------------------|
| 0                                 |                                                                           | Testinnlogget Martin Hlinka (for Fishy Food AS) |
| 0                                 |                                                                           |                                                 |
| attilsynet Statens tilsyn for pla | anter, fisk, dyr og næringsmidler                                         |                                                 |
| Aktuelt Skjema Send beskj         | jed Mine saker Oversikt Om skjematjenester (Min profil) Nynorsk (Logg ut) |                                                 |
| orhåndsmolding av holsos          | ertifikat for sigmat                                                      |                                                 |
| ider i skiemaet                   | Full ut forbåndemelding                                                   | Hisla                                           |
| llest tidligens innendt           |                                                                           |                                                 |
| rhåndsmelding                     | Kontaktperson: Martin Hlinka                                              | Generell Skjema Felter                          |
| Evil ut forhåndsmelding           | Telefon: 12345678                                                         | For at fact in deviation of a late bit          |
|                                   | Eksportør: Fishy Food AS                                                  | godkjent må den sendes inn til                  |
| Registrer varelinje               | Partiet tilgjengelig for inspeksjon (tid og sted):                        | Mattilsynet i tilstrekkelig tid for             |
| Registrer vedlegg                 | Fra dato/klokkeslett: 10 9.4.2019 0800                                    | eventuell kontroll.                             |
| Kontroller opplysninger           | (Eksempelformat: ddmmyy hhmm / dd.mm.yyyy hh:mm)                          | Varepartiet må være tilgjengelig for            |
| Send inn forhåndsmelding          | Til dato/klokkeslett: 9.4.2019 1200                                       | inspeksjon innenfor hele det angitte            |
| Send min formation and and        | (Eksempelformat: ddmmyy hhmm / dd.mm.yyyy hh:mm)                          | Mattilsynets ordinære åpningstid.               |
|                                   | Hos (firma/sted): Sjømatprodusenten AS                                    | Forhåndsmeldingen kan sendes inn før            |
|                                   | Sertifikatmal:                                                            | varepartiet er ferdig produsert.                |
|                                   |                                                                           |                                                 |
|                                   | 1.1.100 kina, sonnnetsattest, kinesisk-engelsk, 2015-04                   |                                                 |
|                                   |                                                                           |                                                 |
|                                   | Neste                                                                     |                                                 |
|                                   |                                                                           |                                                 |
|                                   |                                                                           |                                                 |
|                                   |                                                                           |                                                 |
|                                   |                                                                           |                                                 |

| 0                                                |                                                                           |                              |               | Skjem<br>Testinnic                                                | <mark>atjenestene</mark><br>ogget Martin Hlinka                | a (for Fishy Foo               |
|--------------------------------------------------|---------------------------------------------------------------------------|------------------------------|---------------|-------------------------------------------------------------------|----------------------------------------------------------------|--------------------------------|
| Mattilsunet Statens tilsun for planter, fisk, du | ar og næringsmidler                                                       |                              |               |                                                                   |                                                                |                                |
| Aktuelt Skjema Send beskjed Min                  | e saker Oversikt Om skjematjenester Min profil Nyn                        | orsk (Logg ut)               |               |                                                                   |                                                                |                                |
| Forhåndsmelding av helsesertifikat               | t for sjømat                                                              |                              |               |                                                                   |                                                                | 0                              |
| Sider i skjemaet                                 | Registrer vareparti                                                       |                              |               | Hjelp                                                             |                                                                | -                              |
| O Hent tidligere innsendt forhåndsmelding        | Produksjonsperiode:                                                       | Antall enheter:              | Mengde (kg):  | 1.000                                                             | 100 C                                                          |                                |
| Ø Fyll ut forhåndsmelding                        | Fra: 33 Til og med: 33                                                    |                              |               | Generell                                                          | Skjema                                                         | Felter                         |
| Registrer varelinje                              | Godkj.nr./<br>Pakkenr.: Art/fiskeslag:                                    | Tilstand og behandlingsmåte: | Fisketilstand | Her registrerer du<br>varepartiet.                                | de spesifikke opply                                            | sningene for                   |
| Registrer vedlegg                                |                                                                           |                              |               | Angitt mengde (kg                                                 | ) og antall enheter                                            | trenger ikke å                 |
| O Kontroller opplysninger                        |                                                                           |                              |               | være eksakt, men<br>utstedt sertifikat fo                         | det vil ikke være m<br>r flere kilo enn det                    | iulig å få<br>som angis        |
| Send inn forhåndsmelding                         | Detaljer for: 1.1.100 Kina, sunnhetsattest, kinesisk-enge<br>Handelsnavn: | lsk, 2015-04                 |               | her.<br>Du må trykke Legg                                         | a til for hver vareli                                          | nie du vil                     |
| Fyll ut forhåndsmelding er ferdig                |                                                                           |                              |               | registrere. Avslutt                                               | og lagre ved å tryk                                            | ke Neste.                      |
|                                                  |                                                                           |                              |               | viktig at du bruker<br>sertifikatet.<br>Forhåndsmeldinger         | samme språk her :<br>for frosne produkt<br>ager etter godkjenr | som i<br>ver vil være<br>ning. |
|                                                  | × Fjern ∕ Rediger<br>Forrige Neste                                        |                              |               | tigjengenge i 30 da<br>Forhåndsmeldinger<br>tilgjengelige i 7 dag | r for førske varer vi<br>ger.                                  | l være                         |

#### **Registrer vareparti**

Her registrerer du de spesifikke opplysningene for varepartiet.

Angitt mengde (kg) og antall enheter trenger ikke å være eksakt, men det vil ikke være mulig å få utstedt sertifikat for flere kilo enn det som angis her.

Du må trykke **Legg til** for hver varelinje du vil registrere. Avslutt og lagre ved å trykke **Neste**.

Teksten du legger inn her, må være slik den skal se ut i sertifikatet du forhåndsmelder. Det er derfor viktig at du bruker samme språk her som i sertifikatet.

Forhåndsmeldinger for frosne produkter vil være tilgjengelige i 30 dager etter godkjenning. Forhåndsmeldinger for ferske varer vil være tilgjengelige i 7 dager.

| ° ° ° °                                       |                               |                                          |                                    |                           | Testinnlo                                 | gget Martin Hlinka (for Fi                                 | shy Food  |
|-----------------------------------------------|-------------------------------|------------------------------------------|------------------------------------|---------------------------|-------------------------------------------|------------------------------------------------------------|-----------|
| Mattilsynet Statens tilsyn for planter, fisk, | dyr og næringsmidler          |                                          |                                    |                           |                                           |                                                            |           |
| Aktuelt Skjema Send beskjed Mi                | line saker Oversikt Om skjerr | atjenester Min profil Nynorsk Logg       | ut                                 |                           |                                           |                                                            |           |
| Forhåndsmelding av helsesertifika             | at for sjømat                 |                                          |                                    |                           |                                           |                                                            | 0         |
| Sider i skjemaet                              | Registrer vareparti           |                                          |                                    |                           | Hjelp                                     |                                                            | -         |
| O Hent tidligere innsendt forhåndsmelding     | Produksjonsperiode:           |                                          | Antall enheter:                    | Mengde (kg):              | 10000                                     | -                                                          |           |
| S Fyll ut forhåndsmelding                     | Fra: 33 9.4.2019 Til og me    | ed: 33 9.4.2019                          | 54                                 | 1100                      | Generell                                  | <u>Skjema</u>                                              | elter     |
| Registrer varelinje                           | Godkj.nr./<br>Pakkenr.:       | Art/fiskeslag:                           | Tilstand og behandlingsmåte:       | Fisketilstand             | Her registrerer du<br>varepartiet.        | de spesifikke opplysningen                                 | ne for    |
| O Registrer vedlegg                           | H72                           | Regnbueørret, Oppdrettsørret             | Fresh fillets, C-trim PBO          | Fersk 🔽                   | Angitt mengde (kg                         | ) og antall enheter trenger                                | ikke å    |
| Kontroller opplysninger                       |                               |                                          |                                    |                           | være eksakt, men<br>utstedt sertifikat fo | det vil ikke være mulig å f<br>r flere kilo enn det som ar | ā<br>ngis |
| Gend inn forhåndemalding                      | Detaljer for: 1.1.100 Kina, s | unnhetsattest, kinesisk-engelsk, 2015-04 |                                    |                           | her.                                      |                                                            |           |
|                                               | Fjord trout                   |                                          |                                    |                           | Du må trykke Lege                         | j til for hver varelinje du v                              | /il       |
| i Fyll ut forhändsmelding er ferdig           | 🔚 Legg til                    |                                          |                                    |                           | Taketan du laggar i                       | nn har, må væra slik dan                                   | ekal eo   |
|                                               | Godkj.nr. Art                 | Tilstand og behandlingsmåte Prod         | fra Prod. til Antallenheter Mengde | Fisketilstand Handelsnavn | ut i sertifikatet du i                    | forhåndsmelder. Det er de                                  | rfor      |
|                                               | H72 Laks, Oppdrettslak        | s Fresh gutted h/on 09.04.               | 1019 09.04.2019 108 stk. 2.376 kg  | Fersk Salmon              | viktig at du bruker<br>sertifikatet.      | samme språk her som i                                      |           |
|                                               |                               |                                          |                                    |                           | Forhåndsmeldinger                         | for frosne produkter vil v                                 | ære       |
|                                               |                               |                                          |                                    |                           | tilgjengelige i 30 da                     | ager etter godkjenning.                                    |           |
|                                               |                               |                                          |                                    |                           | tilgjengelige i 7 dag                     | for ferske varer vil være<br>jer.                          |           |
|                                               |                               |                                          |                                    |                           |                                           |                                                            |           |
|                                               |                               |                                          |                                    |                           |                                           |                                                            |           |
|                                               |                               |                                          |                                    |                           |                                           |                                                            |           |
|                                               | 🗙 Fjern                       | L Rediger                                |                                    |                           | -                                         |                                                            |           |
|                                               |                               |                                          |                                    |                           |                                           |                                                            |           |
|                                               | Forrige Neste                 |                                          |                                    |                           |                                           |                                                            |           |
|                                               |                               |                                          |                                    |                           |                                           |                                                            |           |
|                                               |                               |                                          |                                    |                           |                                           |                                                            |           |
|                                               |                               |                                          |                                    |                           |                                           |                                                            |           |
|                                               |                               |                                          |                                    |                           |                                           |                                                            |           |

| Alabarata Children Const basisted to    | discontration occurrently one of           | demoderneter (Margarel) (Margarel                  | (Lange of Lange of La |                   |                           |                                                  |                                                              |
|-----------------------------------------|--------------------------------------------|----------------------------------------------------|----------------------------------------------------------------------------------------------------|-------------------|---------------------------|--------------------------------------------------|--------------------------------------------------------------|
| Forbåndemolding av boleosortifik        | ante saker Oversikt Om sk                  | gemagenester Pin prom wynorsk                      | Cogg ut                                                                                                    |                   |                           |                                                  |                                                              |
| Sider i skiemaet                        | Registrer vareparti                        |                                                    |                                                                                                    |                   |                           | Hielp                                            | e                                                            |
| Hent tidligere innsendt forhåndsmelding | Drodukcionsporiodor                        |                                                    | Antall onbotom                                                                                                    |                   | Monado (ka):              | njeip                                            |                                                              |
| Ø Full ut forbåndsmelding               | Fra: 11 og                                 | ) med: 33                                          | Ancan enneter.                                                                                                    |                   | Mengue (kg).              | Generell                                         | Skjema Felter                                                |
| Registrer varelinje                     | Godkj.nr./<br>Pakkenr.:                    | Art/fiskeslag:                                     | Tilstand og beh                                                                                                    | andlingsmåte:     | Fisketilstand             | Her registrerer du d<br>varepartiet.             | e spesifikke opplysningene for                               |
| Registrer vedlegg                       |                                            |                                                    |                                                                                                    |                   |                           | Angitt mengde (kg)                               | og antall enheter trenger ikke                               |
| Kontroller opplysninger                 |                                            |                                                    |                                                                                                    |                   |                           | være eksakt, men d<br>utstedt sertifikat for     | let vil ikke være mulig å få<br>flere kilo enn det som angis |
| Send inn forhåndsmelding                | Detaijer for: 1.1.100 Kina<br>Handelsnavn: | a, sunnhetsattest, kinesisk-engelsk,               | 2015-04                                                                                                    |                   |                           | her.                                             |                                                              |
| Evil ut fachåndsmalding av fardig       |                                            |                                                    |                                                                                                    |                   |                           | Du må trykke Legg<br>registrere. Avslutt o       | til for hver varelinje du vil<br>g lagre ved å trykke Neste. |
| Tyn ac fornandsmeloung er fer olg       | 🛱 Legg til                                 |                                                    |                                                                                                    |                   |                           | Teksten du legger ir                             | nn her, må være slik den skal s                              |
|                                         | Godkj.nr. Art                              | Tilstand og behandlings<br>slaks Fresh outted h/on | måte Prod. fra Prod. til Anta<br>09.04.2019 09.04.2019 108 st                                                                                                    | ll enheter Mengde | Fisketilstand Handelsnavn | ut i sertifikatet du fo<br>viktio at du bruker s | orhåndsmelder. Det er derfor<br>samme språk her som i        |
|                                         | H72 Regnbuearret, 4                        | Oppdrettsørret Fresh fillets, C-trim PBO           | 09.04.2019 09.04.2019 54 stk.                                                                                                    | 1.100 kg          | Fersk Fjord trout         | sertifikatet.                                    |                                                              |
|                                         |                                            |                                                    |                                                                                                    |                   |                           | Forhåndsmeldinger                                | for frosne produkter vil være                                |
|                                         |                                            |                                                    |                                                                                                    |                   |                           | Forhåndsmeldinger                                | ger etter godkjenning.<br>for ferske varer vil være          |
|                                         |                                            |                                                    |                                                                                                    |                   |                           | tilgjengelige i 7 dag                            | er.                                                          |
|                                         |                                            |                                                    |                                                                                                    |                   |                           |                                                  |                                                              |
|                                         |                                            |                                                    |                                                                                                    |                   |                           |                                                  |                                                              |
|                                         | × Fiern                                    | / Rediner                                          |                                                                                                    |                   |                           |                                                  |                                                              |
|                                         |                                            | Y mage                                             |                                                                                                    |                   |                           |                                                  |                                                              |
|                                         | Forrige Neste                              |                                                    |                                                                                                    |                   |                           |                                                  |                                                              |
|                                         |                                            |                                                    |                                                                                                    |                   |                           |                                                  |                                                              |
|                                         |                                            |                                                    |                                                                                                    |                   |                           |                                                  |                                                              |

| 0                                                           |                                       |                              |             | Testinnl                                                                             | ogget Martin Hlinka (for Fishy Fi                                      |
|-------------------------------------------------------------|---------------------------------------|------------------------------|-------------|--------------------------------------------------------------------------------------|------------------------------------------------------------------------|
| Mattilsynet Statens tilsyn for planter, fisk.               | dyr og næringsmidler                  |                              |             |                                                                                      |                                                                        |
| Aktuelt Skjema Send beskjed M                               | ine saker Oversikt Om skjematjenester | (Min profil Nynorsk) Logg ut |             |                                                                                      |                                                                        |
| Forhåndsmelding av helsesertifika                           | at for sjømat                         |                              |             |                                                                                      | 0                                                                      |
| Sider i skjemaet                                            | Registrer vedlegg                     |                              |             | Hjelp                                                                                |                                                                        |
| <ul> <li>Hent tidligere innsendt forhåndsmelding</li> </ul> | Tittel:                               |                              |             | Generell                                                                             | Skjema Felter                                                          |
| Ø Fyll ut forhåndsmelding                                   | Reskrivelse '                         | W                            |             | Eksportør er ansva                                                                   | arlig for at eventuelle påkrevde                                       |
| Ø Registrer varelinje                                       | CONTRACT                              | ~                            |             | vedlegg følger fort                                                                  | håndsmeldingen.                                                        |
| O Registrer vedlegg                                         |                                       | <u> </u>                     |             | Her kan du legge v<br>holder på med. Ve                                              | ved vedlegg til registreringen du<br>dlegget kan være kopier av        |
| O Kontroller opplysninger                                   | Ettersendes på papir                  |                              |             | tegninger, bilder, som du vurderer s                                                 | andre godkjenninger eller annet<br>om viktig for registreringen hos    |
| Send inn forhåndsmelding                                    | Last oon dokument:                    |                              |             | Mattilsynet.                                                                         |                                                                        |
| Registrer varelinje er ferdig                               | Bla gjennom                           |                              |             | Legge til vedlegg e                                                                  | elektronisk:                                                           |
|                                                             |                                       |                              |             | Skriv inn tittel<br>Trykk Bla gjer                                                   | på vedlegget<br>1110m for å hente filen du skal                        |
|                                                             | Legg til vedlegg                      |                              |             | <ul> <li>Trykk på Legg</li> </ul>                                                    | til vedlegg                                                            |
|                                                             | Tittel Sendes inn                     | Elektronisk kopi             | Beskrivelse | Ettersende vedleg                                                                    | g på papir:                                                            |
|                                                             | X Slett de valgte vedleggene          |                              |             | <ul> <li>Skriv inn tittel</li> <li>Hak av for Ette</li> <li>Trykk på Legg</li> </ul> | på vedlegget du skal ettersende<br>ersendes på papir<br>til vedlegg    |
|                                                             | Forrige Neste                         |                              |             | Du kan slette vedl<br>det aktuelle vedle                                             | egg ved å markere ruten foran<br>nget og trykke <b>Slett de valgte</b> |
|                                                             |                                       |                              |             | vedleggene.                                                                          | ,,,.,.,                                                                |
|                                                             |                                       |                              |             |                                                                                      |                                                                        |
|                                                             |                                       |                              |             |                                                                                      |                                                                        |
|                                                             |                                       |                              |             |                                                                                      |                                                                        |
|                                                             |                                       |                              |             |                                                                                      |                                                                        |
|                                                             |                                       |                              |             |                                                                                      |                                                                        |
|                                                             |                                       |                              |             |                                                                                      |                                                                        |
|                                                             |                                       |                              |             |                                                                                      |                                                                        |

# Registrer vedlegg

Her kan du laste opp eventuelle vedlegg som forhåndsmeldingen krever, f.eks. egenerklæringer.

| 0                                              |                                                                 |                                         | Skjematjen<br>Testimlogget M                                                  | estene                                       |
|------------------------------------------------|-----------------------------------------------------------------|-----------------------------------------|-------------------------------------------------------------------------------|----------------------------------------------|
| 0                                              |                                                                 |                                         | restinnogget Pa                                                               | arun Hinka (Ior Fishy Fo                     |
| attilsynet Statens tilsyn for planter, fisk, o | dyr og næringsmidler                                            |                                         |                                                                               |                                              |
| Aktuelt Skjema Send beskjed Mi                 | ne saker Oversikt Om skjematjenester Min profil Nynorsk Logg ut |                                         |                                                                               |                                              |
| orhåndsmelding av helsesertifika               | it for sjømat                                                   |                                         |                                                                               | 0                                            |
| Sider i skjemaet                               | Registrer vedlegg                                               |                                         | Hjelp                                                                         | 0                                            |
| Hent tidligere innsendt forhåndsmelding        | Tittel:                                                         |                                         | and the second second                                                         | tunin maker                                  |
| Fyll ut forhåndsmelding                        | 0                                                               |                                         | Genereii Sk                                                                   | Jema Feiter                                  |
| Registrer varelinje                            | Beskrivelse:                                                    |                                         | Eksportør er ansvarlig for a<br>vedlegg følger forhåndsmel                    | t eventuelle påkrevde<br>dingen.             |
| Registrer vedlegg                              | D                                                               |                                         | Her kan du legge ved vedle                                                    | gg til registreringen du                     |
| Kontroller onniveninger                        | Etterrender of papir                                            |                                         | holder på med. Vedlegget k<br>tegninger, bilder, andre go                     | an være kopier av<br>Ikienninger eller annet |
| Kondonal oppiyonniga                           |                                                                 |                                         | som du vurderer som viktig                                                    | for registreringen hos                       |
| Send inn forhåndsmelding                       | Last opp dokument:                                              |                                         | Mattilsynet.                                                                  |                                              |
| 👔 Registrer varelinje er ferdig                | Bla gjennom                                                     |                                         | Legge til vedlegg elektronis                                                  | k:                                           |
|                                                |                                                                 |                                         | <ul> <li>Skriv inn tittel på vedler</li> <li>Trykk Bla gjennom for</li> </ul> | gget<br>å hente filen du skal                |
|                                                | ₩Legg til vedlegg                                               |                                         | legge ved<br>Trykk på Legg til vedly                                          | ad                                           |
|                                                |                                                                 |                                         | Ettersende vedlegg på papi                                                    | r:                                           |
|                                                | Tittel Sendes inn Elektronisk kopi                              | Beskrivelse                             | <ul> <li>Skriv inn tittel på vedle</li> </ul>                                 | goet du skal ettersende                      |
|                                                | Slett de valgte vedleggene                                      | i egenerkiæring kina raktura + 12345678 | <ul> <li>Hak av for Ettersendes</li> <li>Trykk på Legg til vedly</li> </ul>   | s på papir<br>egg                            |
|                                                |                                                                 |                                         | Du kan slette vedlegg ved å                                                   | markere ruten foran                          |
|                                                | Forrige Neste                                                   |                                         | det aktuelle vedlegget og tr                                                  | ykke <b>Slett de valgte</b>                  |
|                                                |                                                                 |                                         | vedleggene.                                                                   |                                              |

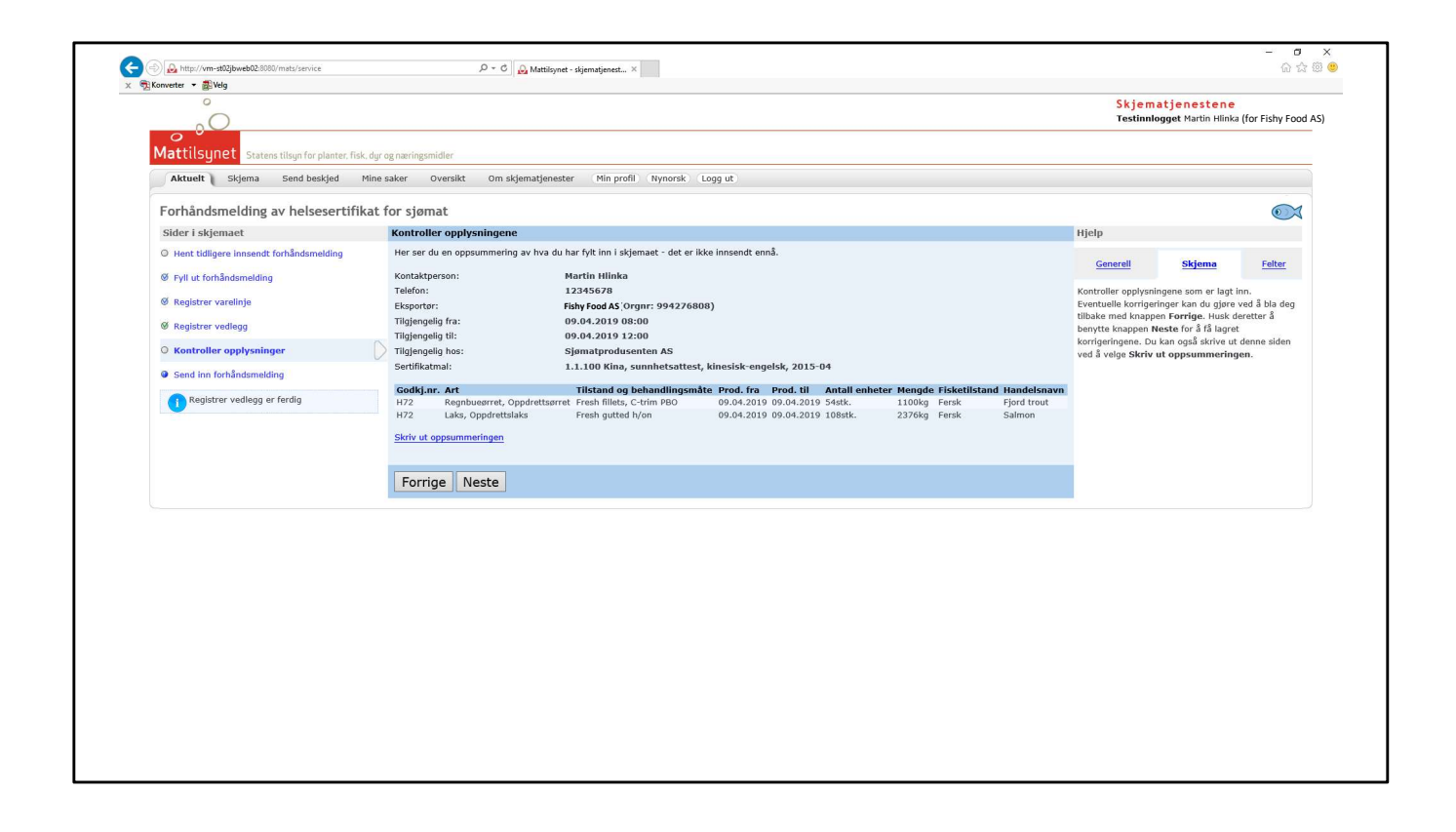

| 0                                             |                                                                                                    | Skiem                                                    | atienestene                                 |                               |
|-----------------------------------------------|----------------------------------------------------------------------------------------------------|----------------------------------------------------------|---------------------------------------------|-------------------------------|
| 00                                            |                                                                                                    | Testinnle                                                | ogget Martin Hlinka                         | (for Fishy Foo                |
| Mattilgupot                                   |                                                                                                    |                                                          |                                             |                               |
| Mattitisynet Statens tilsyn for planter, fisk | , dyr og næringsmidler                                                                                                    |                                                          |                                             |                               |
| Aktuelt Skjema Send beskjed                   | Mine saker Oversikt Om skjematjenester Min profil Nynorsk Logg ut                                                                      |                                                          |                                             |                               |
| Forhåndsmelding av helsesertifil              | kat for sjømat                                                                                                    |                                                          |                                             | $\bigcirc$                    |
| Sider i skjemaet                              | Send inn forhåndsmelding                                                                                                    | Hjelp                                                    |                                             |                               |
| O Hent tidligere innsendt forhåndsmelding     | Vær oppmerksom på at det kan ta inntil ett minutt å sende inn skjemaet. Unngå derfor å trykke på knappen flere ganger etter hverandre. | Constall                                                 | Chiama                                      | Foltor                        |
| Ø Fyll ut forhåndsmelding                     | Når skjemaet er mottatt, vil du se en kvittering som bekrefter det.                                                                    | Generen                                                  | OKJEIIIU                                    | Tercer                        |
| Ø Registrer varelinje                         |                                                                                                    | Send inn forhåndsr<br>melding. Forhånds                  | meldingen ved å try<br>smeldingen blir send | kke <b>Send inn</b><br>It til |
| Ø Registrer vedlegg                           | Send inn melding                                                                                                    | avdelingskontoret som har tilsyn med produsenter<br>(e). |                                             | produsenten                   |
| Kontroller opplysninger                       |                                                                                                    |                                                          |                                             |                               |
| Send inn forhåndsmelding                      | D                                                                                                    |                                                          |                                             |                               |
|                                               |                                                                                                    |                                                          |                                             |                               |
| Concroller opplysninger er terdig             |                                                                                                    |                                                          |                                             |                               |
|                                               |                                                                                                    |                                                          |                                             |                               |
|                                               |                                                                                                    |                                                          |                                             |                               |
|                                               |                                                                                                    |                                                          |                                             |                               |
|                                               |                                                                                                    |                                                          |                                             |                               |
|                                               |                                                                                                    |                                                          |                                             |                               |
|                                               |                                                                                                    |                                                          |                                             |                               |
|                                               |                                                                                                    |                                                          |                                             |                               |
|                                               |                                                                                                    |                                                          |                                             |                               |
|                                               |                                                                                                    |                                                          |                                             |                               |
|                                               |                                                                                                    |                                                          |                                             |                               |
|                                               |                                                                                                    |                                                          |                                             |                               |
|                                               |                                                                                                    |                                                          |                                             |                               |

| 0                           |                               |                                        |                                                                |                                |                              |                               |        | Skjema        | tjenestene                            |
|-----------------------------|-------------------------------|----------------------------------------|----------------------------------------------------------------|--------------------------------|------------------------------|-------------------------------|--------|---------------|---------------------------------------|
| 0C                          | )                             |                                        |                                                                |                                |                              |                               |        | Testinnlog    | get Martin Hlinka (for Fishy Food AS) |
| 0 0                         |                               |                                        |                                                                |                                |                              |                               |        |               |                                       |
| Mattilsyn                   | et Statens tilsyn for plan    | nter, fisk, dyr og næringsmidler       |                                                                |                                |                              |                               |        |               |                                       |
| Aktuelt                     | Skjema Send beskje            | d Mine saker Oversik                   | t Om skjematjenester Min profil Nynor                          | rsk (Logg ut)                  |                              |                               |        |               |                                       |
| V. data and a se            | Carly San Jaman Lake          |                                        |                                                                |                                |                              |                               |        |               |                                       |
| Kvittering                  | - Fornandsmetun               | ig av neisesertinkat                   | or sjønat                                                      |                                |                              |                               |        |               |                                       |
| Takk for at du l            | enytter deg av Mattilsyne     | ats elektroniske skjematjenest         | r.                                                             |                                |                              |                               |        |               |                                       |
| Forhåndsmeldir              | ig er mottatt av:             |                                        |                                                                |                                |                              |                               |        |               |                                       |
| Avdeling 9                  | unnhordland og Haugalar       | ndet                                   |                                                                |                                |                              |                               |        |               |                                       |
| Avsender:                   |                               | Martin Hlinka (for virksomh            | et Fishy Food AS)                                              |                                |                              |                               |        |               |                                       |
| Saksnummer:                 | 3                             | 2019/000387                            |                                                                |                                |                              |                               |        |               |                                       |
| Mine referanse              | :                             |                                        |                                                                |                                |                              |                               |        |               |                                       |
| <ul> <li>1900087</li> </ul> | Sendt til: Avdeling Sunnh     | ordland og Haugalandet)                |                                                                |                                |                              |                               |        |               |                                       |
| Dato og tidspur             | kt for innsending av          |                                        |                                                                |                                |                              |                               |        |               |                                       |
| meldingen:                  |                               | 08.04.2019 12:18                       |                                                                |                                |                              |                               |        |               |                                       |
| Kontaktperson:              |                               | Martin Hlinka                          |                                                                |                                |                              |                               |        |               |                                       |
| Telefon:                    |                               | 12345678                               |                                                                |                                |                              |                               |        |               |                                       |
| Eksportør:                  |                               | C FOOD AS (Orgnr: 9942768              | 808)                                                           |                                |                              |                               |        |               |                                       |
| Tilgjengelig fra            |                               | J9.04.2019 08:00                       |                                                                |                                |                              |                               |        |               |                                       |
| Tilgiengelig til.           |                               | Sigmatorodusenten AS                   |                                                                |                                |                              |                               |        |               |                                       |
| Sertifikatmal:              |                               | 1.1.100 Kina, sunnhetsattes            | t, kinesisk-engelsk, 2015-04                                   |                                |                              |                               |        |               |                                       |
|                             |                               | •                                      |                                                                |                                |                              |                               |        |               |                                       |
| Godkj.nr.<br>H72            | Regnbuegrret, Oppdr           | ettsørret                              | Fresh fillets, C-trim PBO                                      | 09.04.2019                     | 09.04.2019                   | 54stk.                        | 1100kg | Fisketiistand | Fiord trout                           |
| H72                         | Laks, Oppdrettslaks           |                                        | Fresh gutted h/on                                              | 09.04.2019                     | 09.04.2019                   | 108stk.                       | 2376kg | Fersk         | Salmon                                |
| Skriv ut kvitter            | ngen                          |                                        |                                                                |                                |                              |                               |        |               |                                       |
| Du finner igjen             | dette skjemaet her: Mine      | pågående saker                         |                                                                |                                |                              |                               |        |               |                                       |
| Selv om vi gjør vå          | t beste for å oppdage mangler | de eller feilaktige opplysninger under | veis i utfyllingen, gjør vi oppmerksom på at det kan bli oppda | iget nye feil under saksbehani | dlingen. Da vil vi ta kontak | t med deg så snart som mulig. |        |               |                                       |
|                             |                               |                                        |                                                                |                                |                              |                               |        |               |                                       |
|                             |                               |                                        |                                                                |                                |                              |                               |        |               |                                       |
|                             |                               |                                        |                                                                |                                |                              |                               |        |               |                                       |
|                             |                               |                                        |                                                                |                                |                              |                               |        |               |                                       |
|                             |                               |                                        |                                                                |                                |                              |                               |        |               |                                       |
|                             |                               |                                        |                                                                |                                |                              |                               |        |               |                                       |
|                             |                               |                                        |                                                                |                                |                              |                               |        |               |                                       |
|                             |                               |                                        |                                                                |                                |                              |                               |        |               |                                       |
|                             |                               |                                        |                                                                |                                |                              |                               |        |               |                                       |

| 0                                                                                                    |                                                                                                    |                                                   | Skjematjene<br>Testinnlogget Mar         | stene<br>tin Hlinka (for Fishy Foo |
|----------------------------------------------------------------------------------------------------|----------------------------------------------------------------------------------------------------|---------------------------------------------------|------------------------------------------|------------------------------------|
| Mattilsunet Statens tilsun för planter, fisk, dur og næringsmidler                                                                                                    |                                                                                                    |                                                   |                                          |                                    |
| Aktuelt Skjema Send beskjed Mine saker Oversikt Om skjematjenester Min                                                                                                  | profil Nynorsk Logg ut                                                                                    |                                                   |                                          |                                    |
| Pågående saker Avsluttede saker Søk i mine saker                                                                                                    |                                                                                                    |                                                   |                                          |                                    |
| Mine pågående saker                                                                                                    |                                                                                                    |                                                   |                                          |                                    |
| Saksnummer Min referanse<br>2019/000387-2 1900097 (Sendt til: Avdeling Sunnhordland og Haugalandet)<br>2015/064970-1 Vietnam-11 (Sendt til: Avdeling Midtre Hålogaland) | Gjelder<br>Forhåndsmelding av helsesertifikat for sjømat<br>Forhåndsmelding av helsesertifikat for sjømat | Opprettet<br>08.04.2019 12:18<br>24.03.2015 11:09 | Status<br>Registrert<br>Under behandling | Valg Utfall                        |
|                                                                                                    |                                                                                                    |                                                   | Første side   << Forr                    | rige side   Neste side >>          |
|                                                                                                    |                                                                                                    |                                                   |                                          |                                    |
|                                                                                                    |                                                                                                    |                                                   |                                          |                                    |

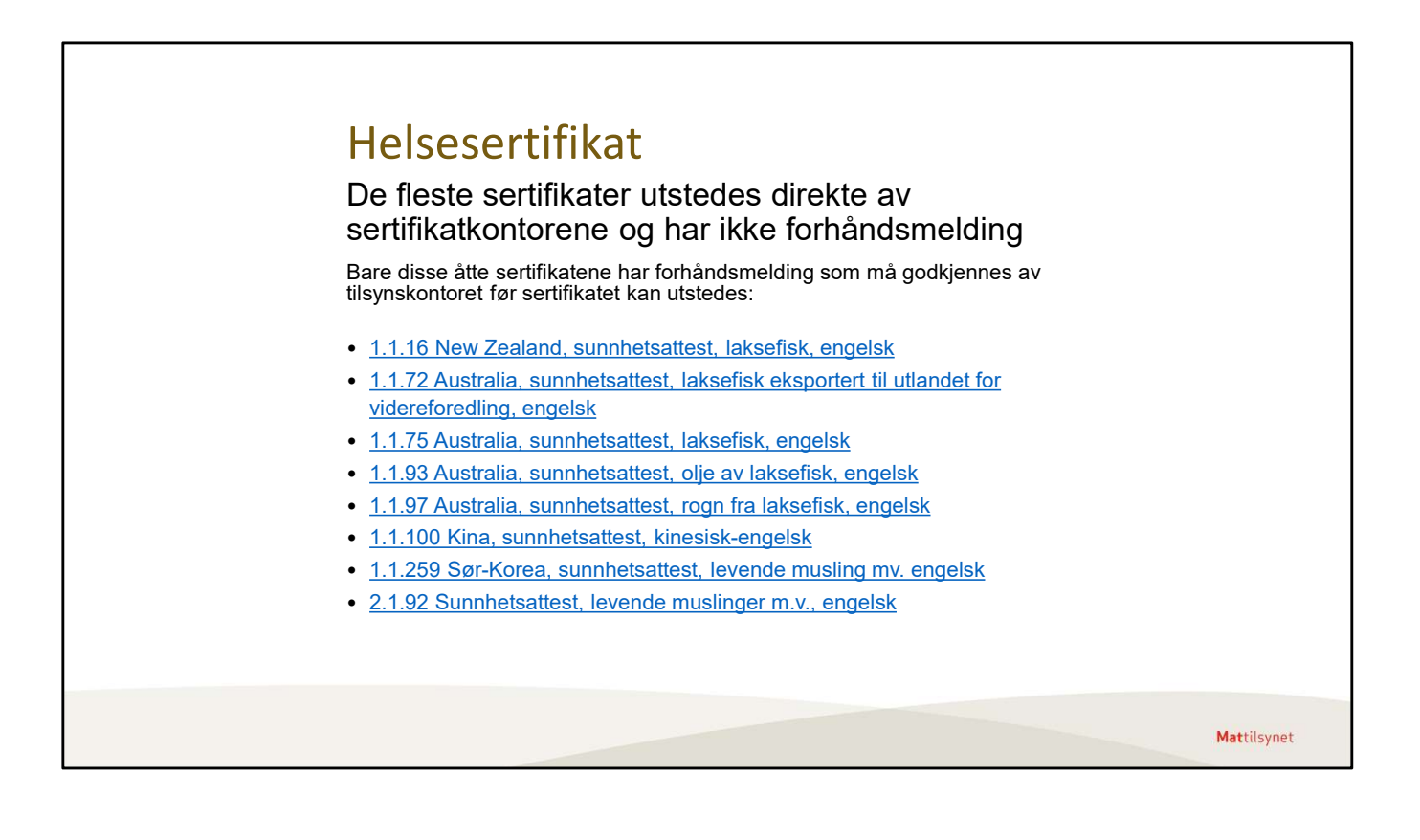

| o 0.<br>Aattileu             |                                   |                                          | Gala da caracteriza      |                     |                               |              |                      | Skjematjenestene<br>Testinnlogget Martin Hlinka (for Fishy Foo                 |
|------------------------------|-----------------------------------|------------------------------------------|--------------------------|---------------------|-------------------------------|--------------|----------------------|--------------------------------------------------------------------------------|
| Aktuelt                      | Skjema                            | Send beskjed                             | Mine saker               | Oversikt            | Om skjematjenester            | (Min profil) | Nynorsk              | (Logg ut)                                                                      |
| Mine skjer                   | <b>na</b> Andre skje              | ma Mine påbegyn                          | te skjema                |                     |                               |              |                      |                                                                                |
| Velg et skj<br>Helsesertifik | e <b>ma</b><br>at for sjømat      |                                          |                          |                     | Område<br>©                   |              | Valg<br>Vis info     | <b>Informasjon og hjelp</b><br>Klikk på "Vis info" for å lese mer om skjemaet. |
| Forhåndsme                   | lding av helses                   | ertifikat for sjøma                      | t                        |                     | ×                             |              | Vis info             |                                                                                |
| Forespørsel<br>Avslutte akt  | om endring, ko<br>ivitet/produksj | opi eller kansellerin<br>onsform/produkt | ng av helsesertif        | kat for sjømat      |                               | * 🍄 💧 🗑      | Vis info<br>Vis info |                                                                                |
|                              | 9 44 54                           |                                          | Sy                       | mboler viser hvilk  | e aktivitetsområder et skjema | dekker.      | -                    |                                                                                |
| Eick Skiell mm               | Go Training and Swin              | 💭 🟉 💧 🙀                                  | tor Ciadeolyaror Fóryaro | Plantavoromidlor Så | 😼 😻 関                         | TTT C        | ukter Dyretrapen     | 🥮 🎎 🕞 📖 🕒                                                                      |
| Mattilsynet f                | orbrukertelefo                    | n: 22 40 00 00   <u>K</u>                | ontakt Mattilsyn         | <u>et</u>           |                               |              |                      |                                                                                |
|                              |                                   |                                          |                          |                     |                               |              |                      |                                                                                |
|                              |                                   |                                          |                          |                     |                               |              |                      |                                                                                |

# Løpet «Eksportattest for fisk» har endret navn til «Helsesertifikat for sjømat»

Her kan du søke om helsesertifikat for sjømat som skal eksporteres til land utenfor EØS. Eksportpartiet må befinne seg i Norge frem til helsesertifikatet er utstedt.

Vær oppmerksom på at enkelte helsesertifikater har særkrav som må vurderes av den som fører tilsyn med produsenten. For å få utstedt disse sertifikatene må du først sende inn en forhåndsmelding.

Mer informasjon og oversikt over hvilke sertifikater som krever forhåndsmelding finner du på

https://www.mattilsynet.no/mat\_og\_vann/eksport\_av\_mat/eksport\_av\_fisk\_av\_sjomat/

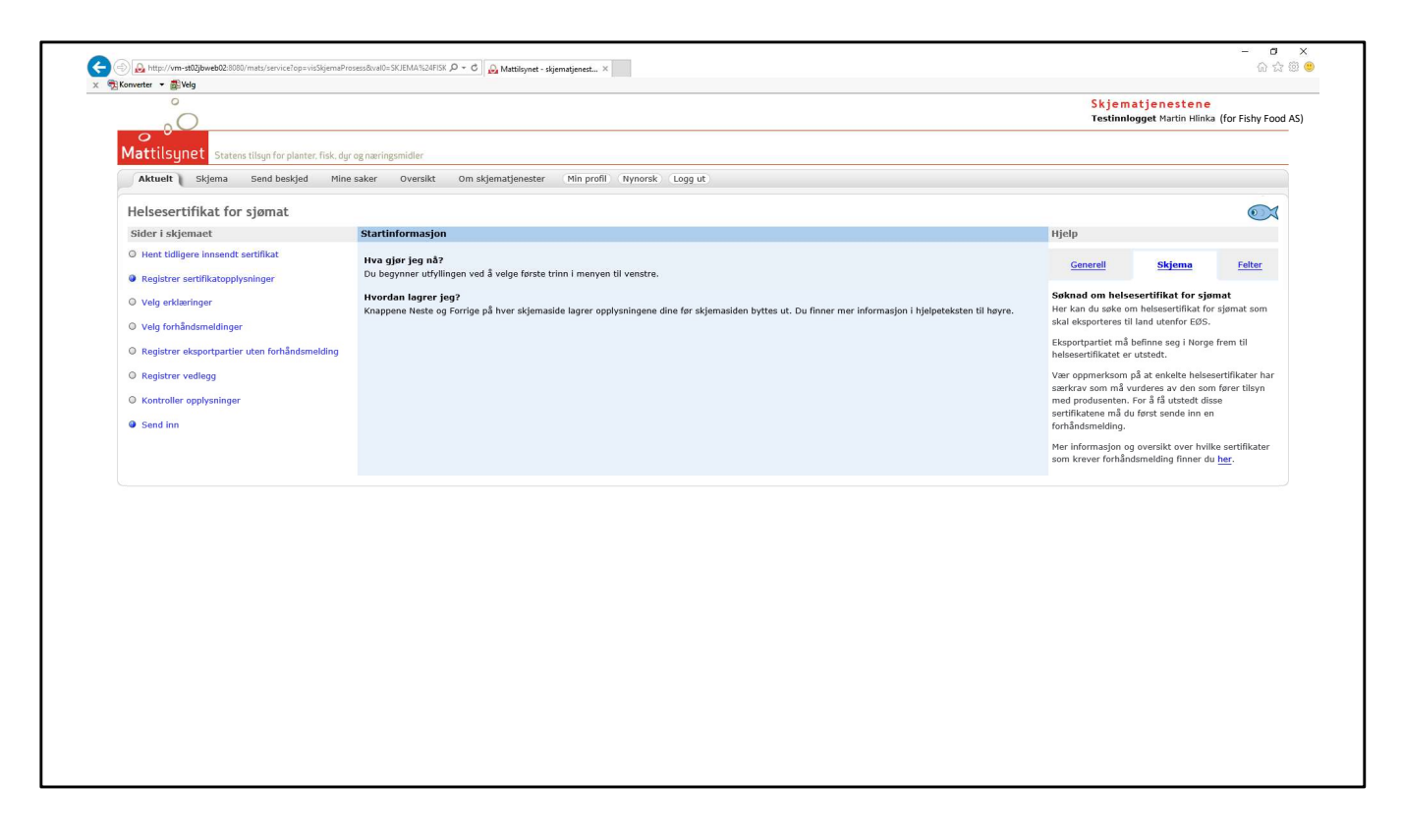

#### Søknad om helsesertifikat for sjømat

Her kan du søke om helsesertifikat for sjømat som skal eksporteres til land utenfor EØS. Eksportpartiet må befinne seg i Norge frem til helsesertifikatet er utstedt.

Vær oppmerksom på at enkelte helsesertifikater har særkrav som må vurderes av den som fører tilsyn med produsenten. For å få utstedt disse sertifikatene må du først sende inn en forhåndsmelding.

Mer informasjon og oversikt over hvilke sertifikater som krever forhåndsmelding finner du på

https://www.mattilsynet.no/mat og vann/eksport av mat/eksport av fisk av sjomat/

| Hjep         General       Skjema       Felrer         High       Data vijet rete kan du hente informasjon fra et tudigere insendt helesertifikat.       Da vij utvalgte felt bil forhåndsutfylt med informasjon fra de valgte settifikatet.         Da vij utvalgte felt bil forhåndsutfylt med informasjon fra de valgte settifikatet.       For å starte en tom søknad velger du Neste uten å foreta et søk.         D       • Mottaker       • |
|----------------------------------------------------------------------------------------------------|
| Hjelp       Generell     Skjema       Her kan du hente informasjon fra et tidligere<br>insendt helsesertifikat.       Da vil utvalgte felt bil forhåndsuffylt med<br>informasjon fra de valgte settilikatet.       For å starte en tom søknad velger du Neste uten å<br>foreta et søk.       • Mottaker                                                                                                    |
| Generetil         Skjema         Felter           Her kan du hente informasjon fra et tidligere<br>innsendt helssertifikat.         Da vil uvalgte felt bli forhåndutlyt med<br>informasjon fra de valgte settlikket.         Da vil uvalgte felt bli forhåndutlyt med<br>informasjon fra de valgte settlikket.           5.         • Mottaker         •                                                                                          |
| United         Skyema         rate           Her kan dù hantei linksesertifikat.         Her kan dù hantei linksesertifikat.         Da vil ukvalgte fet bil forhåndsutfyt med<br>informasjon fra det valgte sertifikatet.         Da vil ukvalgte fet bil forhåndsutfyt med<br>informasjon fra det valgte sertifikatet.           So å starte en tom søknad velger du Neste uten å<br>foreta et søk.         Neste uten å                         |
| Her kan du hente Informasjon fra et Udligere<br>innsendt helsesertifikat.<br>Da vil utvalgte felt bil forhåndsutfylt med<br>informasjon fra det valgte sertifikatet.<br>For å starte en ton søknad velger du Neste uten å<br>foreta et søk.                                                                                                    |
| Da vil urvalgte felt bil fonfändsutfylt med<br>informasjon fra det valgte sertifikatet.<br>For å starte en tom søknad velger du Neste uten å<br>foreta et søk.                                                                                                    |
| nformsjon fra det vagte sertinkatet.<br>For å starte en tom søknad velger du Neste uten å<br>foreta et søk.                                                                                                    |
| For a statte en tom søknad veiger du Neste uten a<br>foreta et søk.                                                                                                    |
| 9 • Mottaker •                                                                                                    |
| o • Mottaker •                                                                                                    |
| D • Mottaker •                                                                                                    |
| p • Mottaker •                                                                                                    |
| o • Mottaker •                                                                                                    |
| o + Mottaker +                                                                                                    |
| o o Mottaker o                                                                                                    |
|                                                                                                    |
|                                                                                                    |
|                                                                                                    |
|                                                                                                    |
|                                                                                                    |
|                                                                                                    |
|                                                                                                    |
|                                                                                                    |
|                                                                                                    |
|                                                                                                    |
|                                                                                                    |
|                                                                                                    |
|                                                                                                    |
|                                                                                                    |

## Søk etter helsesertifikater for sjømat

Her kan du hente informasjon fra et tidligere innsendt helsesertifikat. Da vil utvalgte felt bli forhåndsutfylt med informasjon fra det valgte sertifikatet.

For å starte en tom søknad velger du **Neste** uten å foreta et søk.

| Mattilsynet Statens tilsyn for planter, fisk, dy | ig næringsmidler                                                                                                    |                        |                              |
|--------------------------------------------------|----------------------------------------------------------------------------------------------------|------------------------|------------------------------|
| Helsesertifikat for sigmat                       | ake oversink om skjemarjenesker min prom, nymorsk kogy uk                                                                                                    |                        |                              |
| Sider i skjemaet                                 | Hent tidligere innsendt sertifikat                                                                                                    | Hjelp                  |                              |
| O Hent tidligere innsendt sertifikat             | Søk etter helsesertifikater for sjømat                                                                                                    |                        |                              |
| Registrer sertifikatopplyspinger                 | Innsendt dato fra                                                                                                    | Generell               | Skjema Felter                |
| A Vala artitaringer                              | Innsendt dato til at 08.04.2019                                                                                                    | Her kan du hente Inf   | ormasjon fra et tidligere    |
| o veig erklæringer                               | Saksar<br>Saksnummer (uten ledende 0)                                                                                                    | innsendt helsesertifik | at.                          |
| Velg forhändsmeldinger                           | Referansenr                                                                                                    | informasjon fra det v  | algte sertifikatet.          |
| O Registrer eksportpartier uten forhåndsmelding  | Mottaker                                                                                                    | For å starte en tom s  | øknad velger du Neste uten å |
| O Registrer vedlegg                              | Destinasjonsland                                                                                                    | foreta et søk.         |                              |
| Kontroller opplysninger                          | Sertifikatmal                                                                                                    |                        |                              |
| Send inn                                         | Utstedende enhet                                                                                                    |                        |                              |
|                                                  | Maks antall treff 50                                                                                                    |                        |                              |
|                                                  | Cl Sak                                                                                                    |                        |                              |
|                                                  | ♦ Referansenummer ♦ Eksportør ♦ Destinasjonsland ♦ Innsendt<br>dato ♦ Mottaker                                                                                       | ٠                      |                              |
|                                                  | O 19100 129870 Fishy Food AS Feikerepublikken 16.01.2019 GuangZhou nanfeng agriculture processing co., Ltd, R<br>Kina GANGQIAN ROAD HUANGPU DISTRICT GUANGZHOU       | ROOM101, NO667         |                              |
|                                                  | 19100 129225     Fishy Food AS Folkerepublikken     10.01.2019     Guang2hou nanfeng agriculture processing co., Ltd, R     GANGQIAN ROAD HUANGPU DISTRICT GUANGZHOU | ROOM101, NO667         |                              |
|                                                  | Status: Antall treff vist frem = 2                                                                                                    |                        |                              |
|                                                  | Neste                                                                                                    |                        |                              |
|                                                  |                                                                                                    |                        |                              |
|                                                  |                                                                                                    |                        |                              |

| Õ                                          |                                                                           | Testinnlogget Martin Hlinka (for Fishy Foo                                  |
|--------------------------------------------|---------------------------------------------------------------------------|-----------------------------------------------------------------------------|
| Mattilsynet Statens tilsyn for planter, fi | sk, dyr og næringsmidler                                                  |                                                                             |
| Aktuelt Skjema Send beskjed                | Mine saker Oversikt Om skjematjenester Min profil Nynorsk Logg ut         |                                                                             |
| Helsesertifikat for sjømat                 |                                                                           |                                                                             |
| Sider i skjemaet                           | Registrer sertifikatopplysninger                                          | Hjelp                                                                       |
| Ø Hent tidligere innsendt sertifikat       | Kontaktnerren:                                                            |                                                                             |
| Registrer sertifikatopplysninger           |                                                                           | Generell Skjema Fetter                                                      |
| O Velg erklæringer                         | Eksporter: Fishy Food AS                                                  | Her registrerer du de opplysningene som er felles<br>for hele sertifikatet. |
| O Velg forhåndsmeldinger                   | Henter helsesertifikatet ved                                              | Det er viktig at du skriver nøyaktig det samme som                          |
| O Registrer vedlegg                        | kontorsted:                                                               | skal sta i sertinkatet.                                                     |
| Q Kontroller opplysninger                  | Velg ved hvilken av Mattilsynets enheter du skal hente helsesertifikatet. | Husk a bruke samme sprak som i sertinkatet.                                 |
| e kontone opprysninger                     | Sertifikatmal:                                                            |                                                                             |
| Sena inn                                   | Med forhåndsmelding Outen forhåndsmelding 🔮                               |                                                                             |
| Hent tidligere innsendt sertifikat er ferd | ig                                                                        |                                                                             |
|                                            | Mottakerland:                                                             |                                                                             |
|                                            | Mottakerby/-sted:                                                         |                                                                             |
|                                            | Mottakers navn og adresse:                                                |                                                                             |
|                                            | Transportmåte:                                                            |                                                                             |
|                                            | Transport-ID:                                                             |                                                                             |
|                                            | Sendes fra (sted/land):                                                   |                                                                             |
|                                            | ✓ Varene omfattes ikke av noen temperaturkrav.                            |                                                                             |
|                                            |                                                                           |                                                                             |
|                                            | Neste                                                                     |                                                                             |
|                                            |                                                                           |                                                                             |
|                                            |                                                                           |                                                                             |
|                                            |                                                                           |                                                                             |
|                                            |                                                                           |                                                                             |

#### Registrer sertifikatopplysninger

Dette trinnet har fått to nye sorteringsknapper over feltet «Sertifikatmal». De fleste sertifikatene kan du søke om uten å sende inn forhåndsmelding. Du ser disse når "Uten forhåndsmelding« er valgt og du trykker på nedtrekklisten.

Velger du knappen «Med forhåndsmelding», ser du hvilke sertifikater som krever forhåndsmelding. For å søke om disse, må du først ha sendt inn skjemaet «Forhåndsmelding av helsesertifikat for sjømat».

I dette trinnet påvirker valgt sertifikatmal hvilke felt som skal fylles ut. Derfor laster siden på nytt når du bytter mellom de ulike malene.

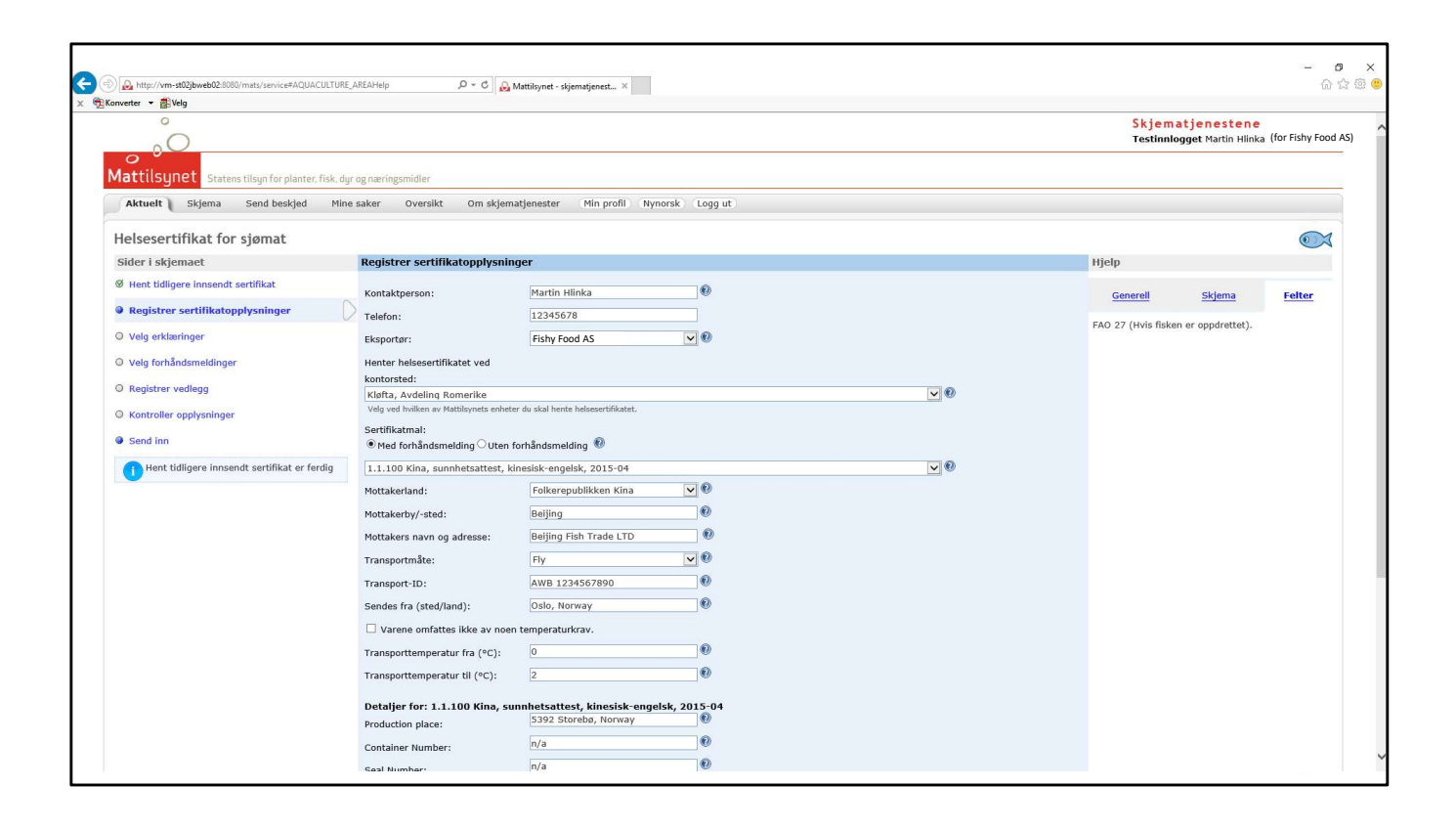

| mttp://vm-stu2jbwebu2:ouoU/mats/service#AQUACULIUR |                                         | Aattilsynet - skjematjenest ×                              |                                             | - UU 1 |
|----------------------------------------------------|-----------------------------------------|------------------------------------------------------------|---------------------------------------------|--------|
| verter 👻 🔠 Velg                                    |                                         |                                                            |                                             |        |
| Desistant welland                                  | kontorsted:                             |                                                            |                                             |        |
| vegistrer vedlegg                                  | Kløfta, Avdeling Romerike               |                                                            | _ ●                                         |        |
| O Kontroller opplysninger                          | Velg ved hvilken av Mattilsynets enhete | r du skal hente helsesertifikatet.                         |                                             |        |
| President                                          | Sertifikatmal:                          |                                                            |                                             |        |
| send inn                                           | Med forhåndsmelding OUten i             | orhåndsmelding 😻                                           |                                             |        |
| Hent tidligere innsendt sertifikat er ferdig       | 1.1.100 Kina, sunnhetsattest, k         | nesisk-engelsk, 2015-04                                    | ✓ €                                         |        |
|                                                    | Mottakerland:                           | Folkerepublikken Kina                                      |                                             |        |
|                                                    |                                         | D-1//                                                      |                                             |        |
|                                                    | Mottakerby/-sted:                       | [beijing]                                                  |                                             |        |
|                                                    | Mottakers navn og adresse:              | Beijing Fish Trade LTD                                     |                                             |        |
|                                                    | Transportmåte:                          | Fly 🔍 🕑                                                    |                                             |        |
|                                                    | Transport-ID:                           | AWB 1234567890                                             |                                             |        |
|                                                    | indisport to:                           |                                                            |                                             |        |
|                                                    | Sendes fra (sted/land):                 | Oslo, Norway                                               |                                             |        |
|                                                    | Varene omfattes ikke av noer            | temperaturkrav.                                            |                                             |        |
|                                                    | Transporttemperatur fra (°C):           | 0                                                          |                                             |        |
|                                                    | Toporto the second second second        |                                                            |                                             |        |
|                                                    | transporttemperatur til (*C):           | 2                                                          |                                             |        |
|                                                    | Detaljer for: 1.1.100 Kina, su          | nnhetsattest, kinesisk-engelsk, 2015-04                    |                                             |        |
|                                                    | Production place:                       | 5392 Storebø, Norway 🛞                                     |                                             |        |
|                                                    | Container Number                        | n/a                                                        |                                             |        |
|                                                    | Container Number:                       |                                                            |                                             |        |
|                                                    | Seal Number:                            | n/a 🖤                                                      |                                             |        |
|                                                    | ✓ Is aquacultured                       |                                                            |                                             |        |
|                                                    |                                         | F1007                                                      |                                             |        |
|                                                    | Aquaculture area:                       | FA027                                                      |                                             |        |
|                                                    |                                         |                                                            |                                             |        |
|                                                    | ☑ Vi erklærer herved at:                |                                                            |                                             |        |
|                                                    | - bedriftens råvarer er utelukken       | de fra lovlig fangst                                       |                                             |        |
|                                                    | - opplysningene gitt til Mattilsyne     | t er i full overenstemmelse med opplysningene i fangstsert | fikat eller tilsvarende sporingsdokumenter. |        |
|                                                    | - alle opplysninger er sporbare, v      | ed forespørsel fra norske myndigheter.                     |                                             |        |
|                                                    |                                         |                                                            |                                             |        |
|                                                    |                                         |                                                            |                                             |        |
|                                                    | Neste                                   |                                                            |                                             |        |
|                                                    | HESCE                                   |                                                            |                                             |        |

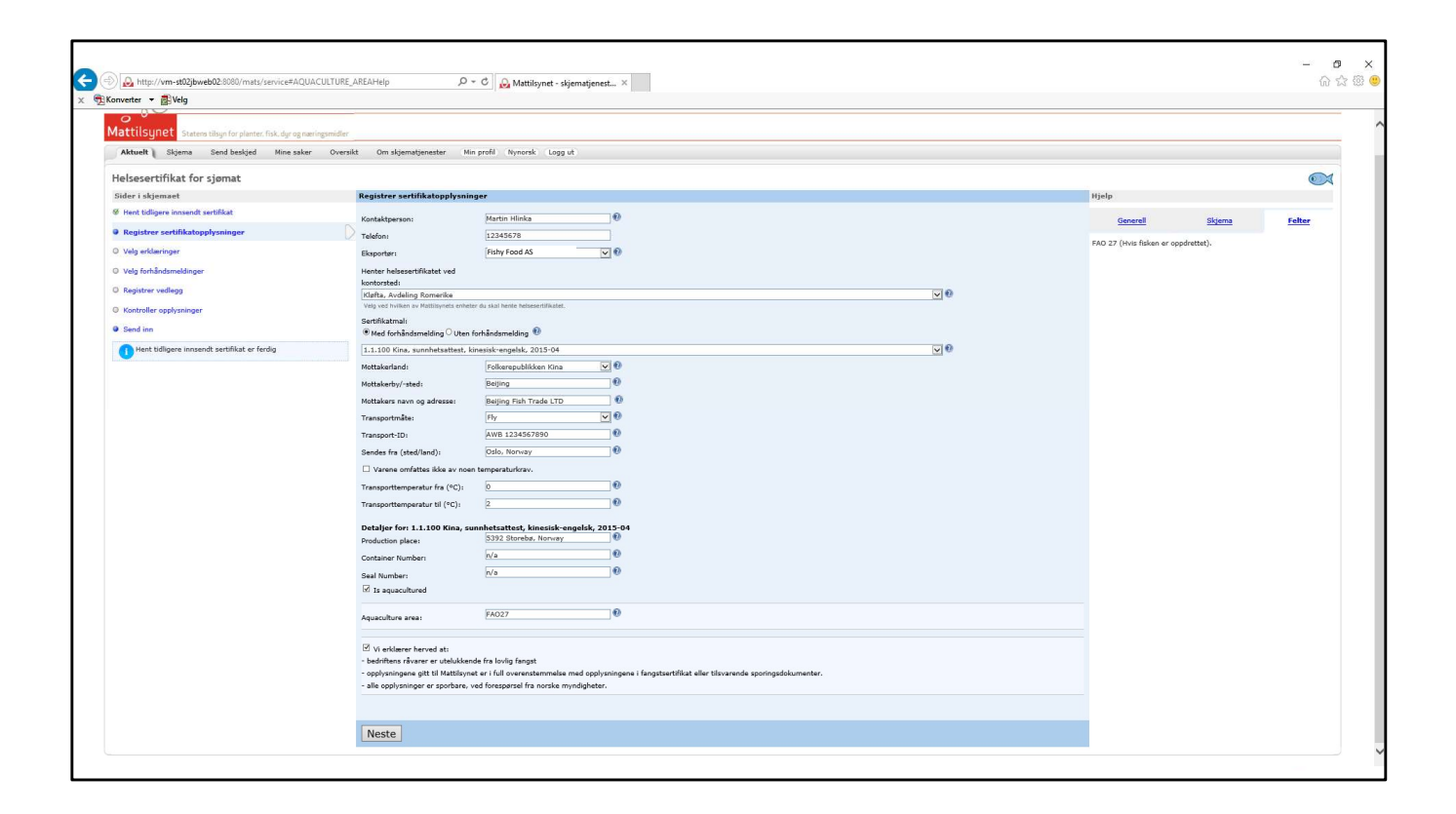

| rerter 🔻 🚮 Velg                                                                                     |                                                                                                    |                                                                                                    |
|----------------------------------------------------------------------------------------------------|----------------------------------------------------------------------------------------------------|----------------------------------------------------------------------------------------------------|
| <u> </u>                                                                                            |                                                                                                    | Skjematjenestene<br>Testinnlogget Martin Hlin (for Fishy Food                                                                                                    |
| attilsynet Statens tilsyn for planter, fisk, d                                                      | iyr og næringsmidler                                                                                                    |                                                                                                    |
| Aktuelt Skjema Send beskjed Min                                                                     | ne saker Oversikt Om skjematjenester Min profil Nynorsk Logg ut                                                                                                    |                                                                                                    |
| elsesertifikat for sjømat                                                                           |                                                                                                    | ۲                                                                                                    |
| ider i skjemaet                                                                                     | Velg erklæringer                                                                                                    | Hjelp                                                                                                    |
| Hent tidligere innsendt sertifikat                                                                  | Velg erklæringer som skal utstedes sammen med sertifikatet                                                                                                    | Generell Skjema Felter                                                                                                    |
| Registrer sertifikatopplysninger<br>Velg erklæringer<br>Velg forhåndsmeldinger<br>Registrer vedlegg | 1.2.54 Ergypt erklæring engelsk     1.2.55 Nigeria erklæring fryst fisk tarfisk fakehoder engelsk     1.2.55 Nigeria erklæring fryst fisk tarfisk fakehoder engelsk     2.6.81 USA, erklæring for fakekolje, hydrohyerer protein og fiskemel     1.2.65 USA erklæring for fakesolje, hydrohyerer protein og fiskemel     1.2.65 USA erklæring for fiskolje, hydrohyerer protein og fiskemel     1.2.65 USA erklæring for fiskolje, hydrohyerer protein og fiskemel     1.2.65 USA erklæring for fiskolje, hydrohyerer protein og fiskemel     1.2.65 USA erklæring for for fordute stoffer engelsk     1.2.85 Malaysia erklæring om forhudte stoffer engelsk     1.2.85 Malaysia erklæring om forhudte stoffer engelsk | Noen importland krever erklæringer som vedlegg ti<br>sertlikatene.<br>Velg ventuell erklæring fra listen over tilgjengelig<br>erklæringer og klikk Legg til I. Merk at du bare kan<br>velge én erklæring om gangen.<br>For å fjerne en erklæring velger du den i listen over |
| Send inn<br>Registrer sertifikatopplysninger er ferdig                                              | 2.2.34 Erklæring antibitista laksefiks engelsk<br>2.2.35 Erklæring antibitista laksefiks engelsk<br>2.2.37 Erklæring dioksin oppfærttalsk engelsk<br>2.2.37 Erklæring dioksin oppfærttalsk engelsk<br><b>&amp; Logg ul</b>                                                                                                    | valgee erklæringe og ankeer syern. For a agre<br>valgen Bikkor du krete eller Forrige.<br>For å se erklæringene kan du gå inn <u>her</u> .                                                                                                    |
|                                                                                                    |                                                                                                    |                                                                                                    |
|                                                                                                    |                                                                                                    |                                                                                                    |
|                                                                                                    | Forrige Neste                                                                                                    |                                                                                                    |
|                                                                                                    |                                                                                                    |                                                                                                    |
|                                                                                                    |                                                                                                    |                                                                                                    |
|                                                                                                    |                                                                                                    |                                                                                                    |

#### Velg erklæringer

Noen importland krever erklæringer som vedlegg til sertifikatene.

Velg eventuell erklæring fra listen over tilgjengelige erklæringer og klikk **Legg til**. Merk at du bare kan velge én erklæring om gangen. For å fjerne en erklæring velger du den i listen over valgte erklæringer og klikker **Fjern**. For å lagre valgene klikker du **Neste** eller **Forrige**.

For å se erklæringene kan du gå inn på www.mattilsynet.no/skjema

| 0                                           |             |                         |          |              |            |                                 |                                |             |              |             |              |         | Skjem                                                                                                    | atjenestene                                                                             | for Eichy Eood                              |
|---------------------------------------------|-------------|-------------------------|----------|--------------|------------|---------------------------------|--------------------------------|-------------|--------------|-------------|--------------|---------|----------------------------------------------------------------------------------------------------|-----------------------------------------------------------------------------------------|---------------------------------------------|
| • • O                                       |             |                         |          |              |            |                                 |                                |             |              |             |              |         | Testinni                                                                                                    | ogget Martin Hlin (                                                                     | IOI FISHY FOOD                              |
| attilsynet Statens tilsyn for planter. fisl | c, dyr og r | næringsmidler           |          |              |            |                                 |                                |             |              |             |              |         |                                                                                                    |                                                                                         |                                             |
| Aktuelt Skjema Send beskjed                 | Mine sak    | ter Oversil             | kt Orr   | skjematjene: | ster (Min  | profil (Nynorsk                 | ( Logg ut                      |             |              |             |              |         |                                                                                                    |                                                                                         |                                             |
| elsesertifikat for sjømat                   |             |                         |          |              |            |                                 |                                |             |              |             |              |         |                                                                                                    |                                                                                         | 0                                           |
| der i skjemaet                              | v           | elg forhånds            | smelding | er           |            |                                 |                                |             |              |             |              |         | Hjelp                                                                                                    |                                                                                         |                                             |
| Hent tidligere innsendt sertifikat          |             |                         |          |              | Godkj.nr./ |                                 |                                |             |              | Antall      |              |         | Generell                                                                                                    | Skjema                                                                                  | Felter                                      |
| Registrer sertifikatopplysninger            | 1           | ID/dato                 | Status F | isketilstand | Pakkenr    | Art                             | Tilstand og<br>behandlingsmåte | Handelsnavn | Tilgjengelig | Forpakning. | Tilgjengelig | g Uttak | Her veleer du de fr                                                                                                    | uch <sup>S</sup> o domoldin oon o                                                       | sam alcal                                   |
| Velg erklæringer                            | i           | 1900087<br>(08.04.2019) | 🙁 F      | ersk         | H72        | Regnbueørret,<br>Oppdrettsørret | Fresh fillets, C-trim<br>PBO   | Fjord trout | 54 stk.      | 0           | 1.100 kg     | 0       | være med i sertifikatet. Legg inn eksakt a<br>enheter og kg.<br>Du "plukker" varer fra eksportørens                                                                                                    |                                                                                         | kt antall                                   |
| Velg forhåndsmeldinger                      | Di          | 1900087<br>(08.04.2019) | 🙁 F      | ersk         | H72        | Laks,<br>Oppdrettslaks          | Fresh gutted h/on              | Salmon      | 108 stk.     | 0           | 2.376 kg     | 0       |                                                                                                    |                                                                                         |                                             |
| Registrer vedlegg                           |             |                         |          |              |            |                                 |                                |             |              |             |              |         | forhåndsmeldinger. Hver linje du tar fra, blir<br>overført til sertifikatet. Du kan plukke fra<br>forhåndsmeldingene selv om de ennå ikke er bli<br>ordfjands Golo de selv om de ennå ikke er bli<br>ordfjande Golo de selv i bli ble sedtjand blir |                                                                                         |                                             |
| Kontroller opplysninger                     |             | Forrige                 | Neste    | 1            |            |                                 |                                |             |              |             |              |         |                                                                                                    |                                                                                         |                                             |
| Send inn                                    | L           | . onige                 | Hooto    | 4            |            |                                 |                                |             |              |             |              |         | forhåndsmeldinger                                                                                                    | blir avvist.                                                                            |                                             |
| Velg erklæringer er ferdig                  |             |                         |          |              |            |                                 |                                |             |              |             |              |         | Du kan "levere tilb<br>sette feltet for "Utt<br>kan endre på søkn                                                                                                    | ake" kilo du har plu<br>ak" til 0 igjen. Merk<br>aden etter du har se                   | kket ved å<br>: at du ikke<br>endt den inn. |
|                                             |             |                         |          |              |            |                                 |                                |             |              |             |              |         | Forhåndsmeldinger<br>fra, er valgt ut på<br>sertifikatmal.                                                                                                    | ne du har tilgjengeli<br>pasis av eksportør o                                           | g å plukke<br>Ig valgt                      |
|                                             |             |                         |          |              |            |                                 |                                |             |              |             |              |         | Det kan registrere<br>sertifikat. Hvis du l<br>benytte forhåndsvi<br>for å sjekke at alt :                                                                                                    | s opp til 50 varelinje<br>nar mange varelinje<br>sningen på trinnet f<br>ser riktig ut. | er per<br>er bør du<br>ør innsending        |
|                                             |             |                         |          |              |            |                                 |                                |             |              |             |              |         |                                                                                                    |                                                                                         |                                             |
|                                             |             |                         |          |              |            |                                 |                                |             |              |             |              |         |                                                                                                    |                                                                                         |                                             |
|                                             |             |                         |          |              |            |                                 |                                |             |              |             |              |         |                                                                                                    |                                                                                         |                                             |

#### Velg forhåndsmeldinger

Her velger du de forhåndsmeldingene som skal være med i sertifikatet. Legg inn eksakt antall enheter og kg.

Du "plukker" varer fra eksportørens forhåndsmeldinger. Hver linje du tar fra, blir overført til sertifikatet. Du kan plukke fra forhåndsmeldingene selv om de ennå ikke er blitt godkjent. Søknaden blir ikke godkjent hvis forhåndsmeldinger blir avvist. Du kan "levere tilbake" kilo du har plukket ved å sette feltet for "Uttak" til 0 igjen. Merk at du ikke kan endre på søknaden etter du har sendt den inn.

Forhåndsmeldingene du har tilgjengelig å plukke fra, vises ut fra eksportør og sertifikatmal. Dette er mest relevant aktuelt for speditører, som kan jobbe for flere eksportører.

Det kan registreres opp til 50 varelinjer per sertifikat. Hvis du har mange varelinjer bør du benytte forhåndsvisningen på trinnet før innsending for å sjekke at alt ser riktig ut.

| 0                                      |               |                         |         |               |            |                                 |                                |             |                |             |              |       | Skjem                                                                                 | atjenestene                                    |                               |
|----------------------------------------|---------------|-------------------------|---------|---------------|------------|---------------------------------|--------------------------------|-------------|----------------|-------------|--------------|-------|---------------------------------------------------------------------------------------|------------------------------------------------|-------------------------------|
| 0,0                                    |               |                         |         |               |            |                                 |                                |             |                |             |              |       | Testinnic                                                                             | gget Martin Hlin (                             | or Fishy Food A               |
| attilsynet Statens tilsyn for planter. | , fisk, dyr c | ıg næringsmidler        |         |               |            |                                 |                                |             |                |             |              |       |                                                                                       |                                                |                               |
| Aktuelt Skjema Send beskjed            | Mine s        | aker Oversi             | kt O    | m skjematjene | ster Min   | profil (Nynors)                 | k) (Logg ut)                   |             |                |             |              |       |                                                                                       |                                                |                               |
| lelsesertifikat for sjømat             |               |                         |         |               |            |                                 |                                |             |                |             |              |       |                                                                                       |                                                | 0                             |
| Sider i skjemaet                       | 1             | Velg forhånd            | smeldin | ger           |            |                                 |                                |             |                |             |              |       | Hjelp                                                                                 |                                                | -                             |
| Hent tidligere innsendt sertifikat     |               |                         |         |               | Godkj.nr./ |                                 |                                |             |                | Antall      |              |       | Generell                                                                              | Skiema                                         | Felter                        |
| Registrer sertifikatopplysninger       |               | ID/dato                 | Status  | Fisketilstand | Pakkenr    | Art                             | Tilstand og<br>behandlingsmåte | Handelsnavr | ı Tilgjengelig | Forpakning. | Tilgjengelig | Uttak | General                                                                               | onjemu                                         | <u>rener</u>                  |
| Velg erklæringer                       |               | 1900087<br>(08.04.2019) |         | Fersk         | H72        | Regnbueørret,<br>Oppdrettsørret | Fresh fillets, C-trim<br>PBO   | Fjord trout | 54 stk.        | 54          | 1.100 kg     | 1057  | Her velger du de fo<br>være med i sertifik                                            | rhåndsmeldingene<br>atet. Legg inn eksa        | som skal<br>kt antall         |
| Velg forhåndsmeldinger                 | D             | 1900087<br>(08.04.2019) | ۲       | Fersk         | H72        | Laks,<br>Oppdrettslaks          | Fresh gutted h/on              | Salmon      | 108 stk.       | 108         | 2.376 kg     | 2356  | enheter og kg.                                                                        | 4. June 1997 1997 1997 1997 1997 1997 1997 199 |                               |
| Registrer vedlegg                      |               | (                       |         |               |            | - 11                            |                                |             |                |             |              |       | Du "plukker" varer fra eksportørens<br>forhåndsmeldinger. Hver linje du tar fra, blir |                                                |                               |
| ) Kontroller opplysninger              |               |                         |         | -             |            |                                 |                                |             |                |             |              |       | overført til sertifika<br>forhåndsmeldingen                                           | tet. Du kan plukke<br>ie selv om de ennå       | fra<br>ikke er blitt          |
| Send inn                               |               | Forrige                 | Neste   | <u>.</u>      |            |                                 |                                |             |                |             |              |       | godkjent. Søknade<br>forhåndsmeldinger                                                | n blir ikke godkjent<br>blir avvist.           | hvis                          |
| Nelg erklæringer er ferdig             |               |                         |         |               |            |                                 |                                |             |                |             |              |       | Du kan "levere tilb                                                                   | ake" kilo du har plu                           | kket ved å                    |
|                                        |               |                         |         |               |            |                                 |                                |             |                |             |              |       | sette feltet for "Utt<br>kan endre på søkn                                            | ak" til 0 igjen. Mer#<br>aden etter du har s   | . at du ikke<br>endt den inn. |
|                                        |               |                         |         |               |            |                                 |                                |             |                |             |              |       | Forhåndsmeldinger                                                                     | ie du har tilgjengeli<br>basis av eksporter i  | ig å plukke                   |
|                                        |               |                         |         |               |            |                                 |                                |             |                |             |              |       | sertifikatmal.                                                                        | lasis av ekspolium v                           | g Varge                       |
|                                        |               |                         |         |               |            |                                 |                                |             |                |             |              |       | Det kan registreres opp til 50 varelinje<br>sertifikat. Hvis du bar mange varelinje   |                                                | er per<br>er bør du           |
|                                        |               |                         |         |               |            |                                 |                                |             |                |             |              |       | benytte forhåndsvi<br>for å siekke at alt :                                           | sningen på trinnet f<br>ser riktig ut.         | ør innsending                 |
|                                        |               |                         |         |               |            |                                 |                                |             |                |             |              |       | 101 0 0 0                                                                             | or marg c                                      |                               |

|                                                 |                                                                     | Skiemationetene                                                                                  |
|-------------------------------------------------|---------------------------------------------------------------------|--------------------------------------------------------------------------------------------------|
|                                                 |                                                                     | Testinnlogget Martin Hlin (for Fishy Fo                                                          |
| 0                                               |                                                                     |                                                                                                  |
| attilsynet Statens tilsyn for planter, fisk,    | dyr og næringsmidler                                                |                                                                                                  |
| Aktuelt Skjema Send beskjed N                   | line saker Oversikt Om skjematjenester (Min profil) Nynorsk Logg ut |                                                                                                  |
| lelsesertifikat for sjømat                      |                                                                     | ۲                                                                                                |
| Sider i skjemaet                                | Registrer vedlegg                                                   | Hjelp                                                                                            |
| Hent tidligere innsendt sertifikat              | Tittel:                                                             | Generell Skiema Felter                                                                           |
| Registrer sertifikatopplysninger                |                                                                     |                                                                                                  |
| Velg erklæringer                                | Beskrivelse:                                                        | Eksportør er ansvarlig for at eventuelle påkrevde<br>vedlegg følger søknaden.                    |
| Velg forhåndsmeldinger                          |                                                                     | Her kan du legge ved vedlegg til registreringen d                                                |
| Registrer vedlegg                               | Ettersendes på papir                                                | holder på med. Vedlegget kan være kopier av<br>tegninger, bilder, andre godkjenninger eller anne |
| Kontroller opplysninger                         |                                                                     | som du vurderer som viktig for registreringen hos<br>Mattilsvnet,                                |
| Send ion                                        | Last opp dokument:                                                  | Legge til vedlegg elektronisk:                                                                   |
| Value for the Renderman al Management for all a | Bia gjennom                                                         | <ul> <li>Skriv inn tittel på vedlegget</li> </ul>                                                |
| Veig forhandsmeidinger er ferdig                | ₩Legg til vedlegg                                                   | <ul> <li>Trykk Bla gjennom for å hente filen du skal<br/>legge ved</li> </ul>                    |
|                                                 |                                                                     | Ettersende vedlegg på papir:                                                                     |
|                                                 | Tittel Sendes inn Elektronisk kopi Beskrivelse                      | Skriv inn tittel på vedlegget du skal ettersend                                                  |
|                                                 | A Sviett die Valgte vedreggene                                      | <ul> <li>Hak av for Ettersendes på papir</li> <li>Trykk på Legg til vedlegg</li> </ul>           |
|                                                 | Forrige Neste                                                       | Du kan slette vedlegg ved å markere ruten foran                                                  |
|                                                 |                                                                     | det aktuelle vedlegget og trykke Slett de valgte<br>vedleggene.                                  |
|                                                 |                                                                     |                                                                                                  |

#### **Registrer vedlegg**

Eksportør er ansvarlig for at eventuelle påkrevde vedlegg følger søknaden. Her kan du legge ved vedlegg til registreringen du holder på med. Vedlegget kan være kopier av tegninger, bilder, andre godkjenninger eller annet som du vurderer som viktig for registreringen hos Mattilsynet.

Legge til vedlegg elektronisk:

- Skriv inn tittel på vedlegget
- Trykk Bla gjennom for å hente filen du skal legge ved
- Trykk på Legg til vedlegg

Ettersende vedlegg på papir:

- Skriv inn tittel på vedlegget du skal ettersende
- Hak av for Ettersendes på papir
- Trykk på Legg til vedlegg

Du kan slette vedlegg ved å markere ruten foran det aktuelle vedlegget og trykke **Slett de valgte vedleggene**.

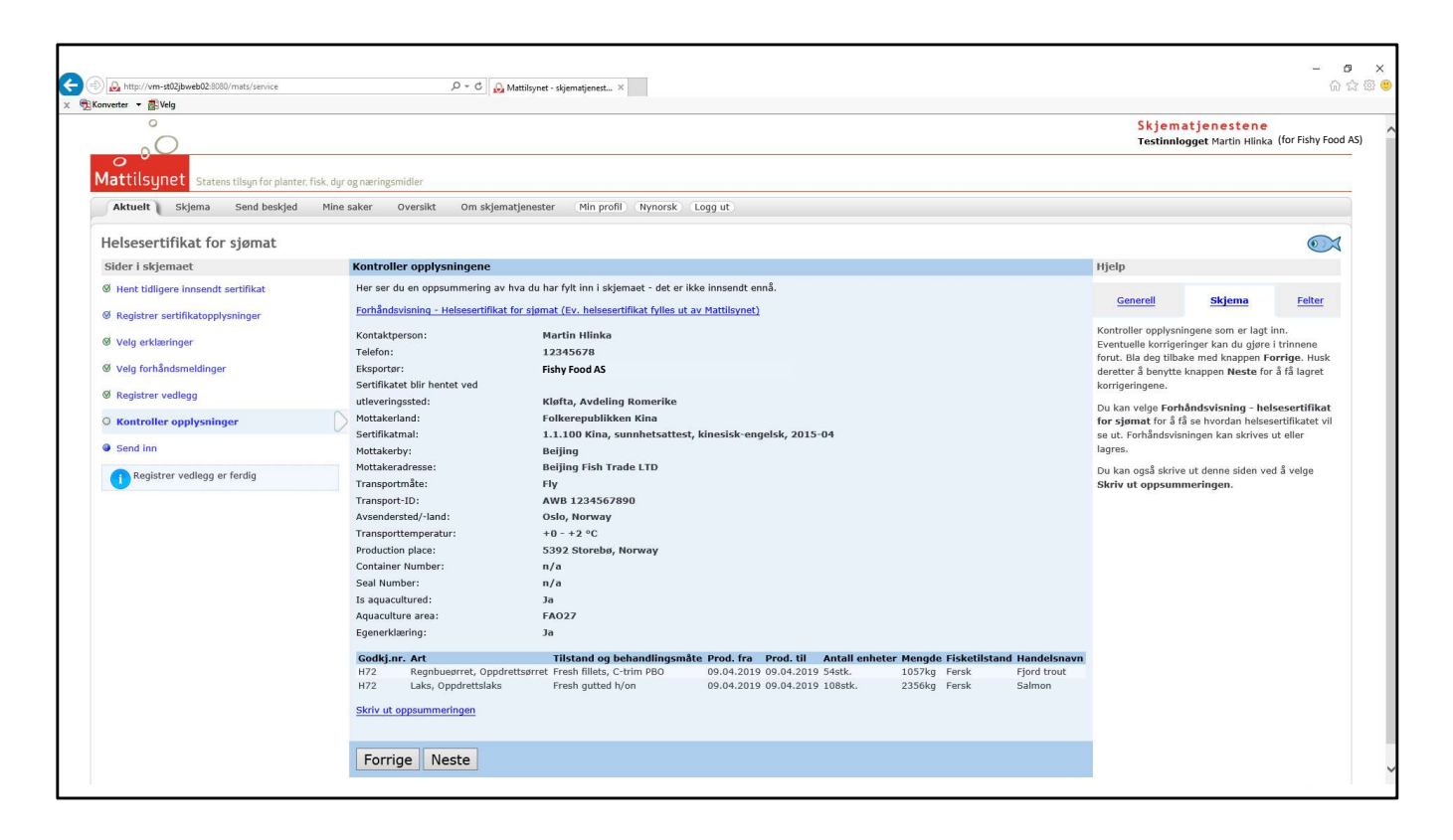

#### Kontroller opplysninger

Kontroller opplysningene som er lagt inn. Eventuelle korrigeringer kan du gjøre i trinnene forut. Bla deg tilbake med knappen **Forrige**. Husk deretter å benytte knappen **Neste** for å få lagret korrigeringene.

Du kan velge **Forhåndsvisning - helsesertifikat for sjømat** for å få se hvordan helsesertifikatet vil se ut. Forhåndsvisningen kan skrives ut eller lagres, og f.eks sendes til kunde for gjennomgang.

Du kan også skrive ut denne siden ved å velge Skriv ut oppsummeringen.

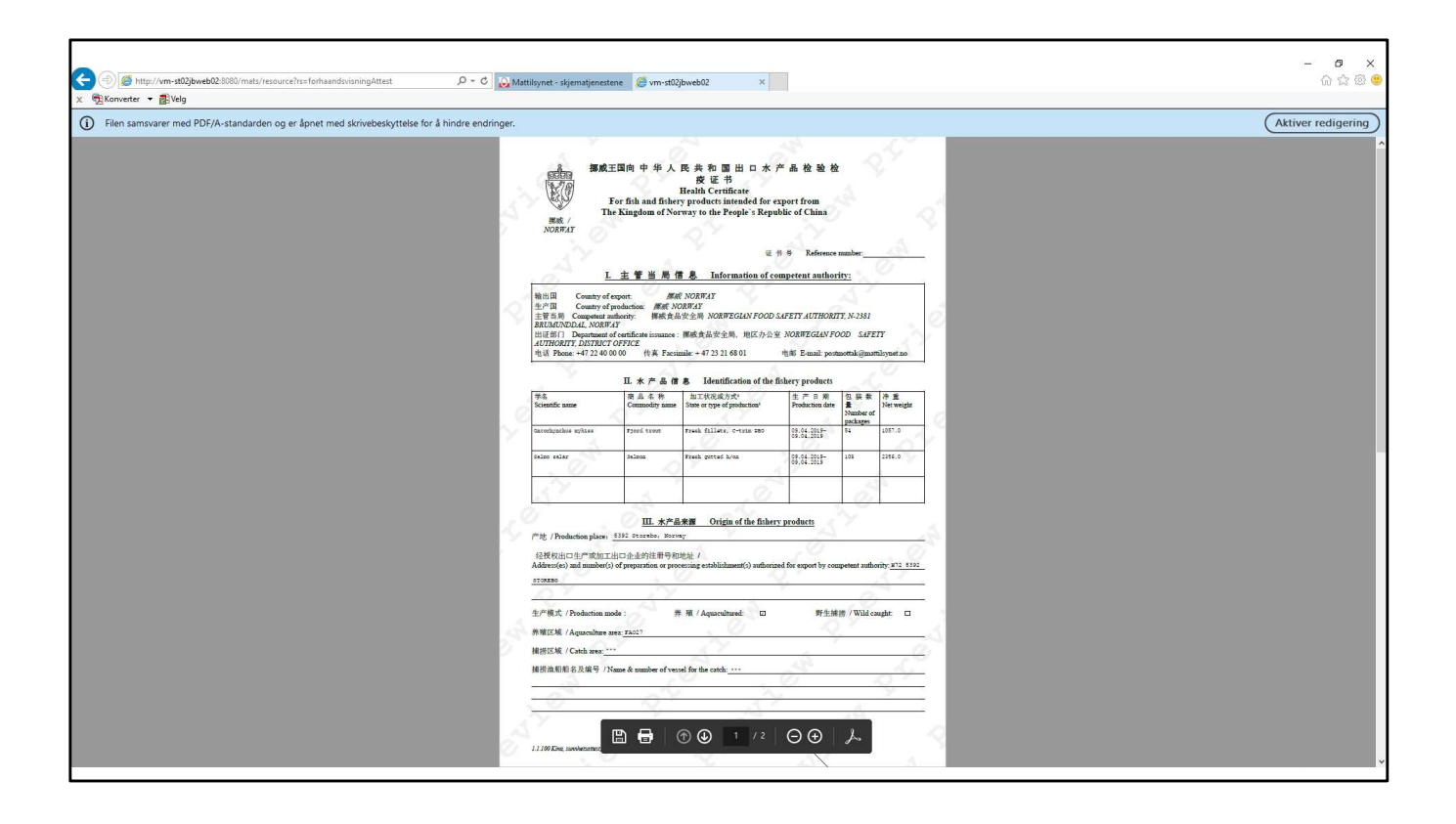

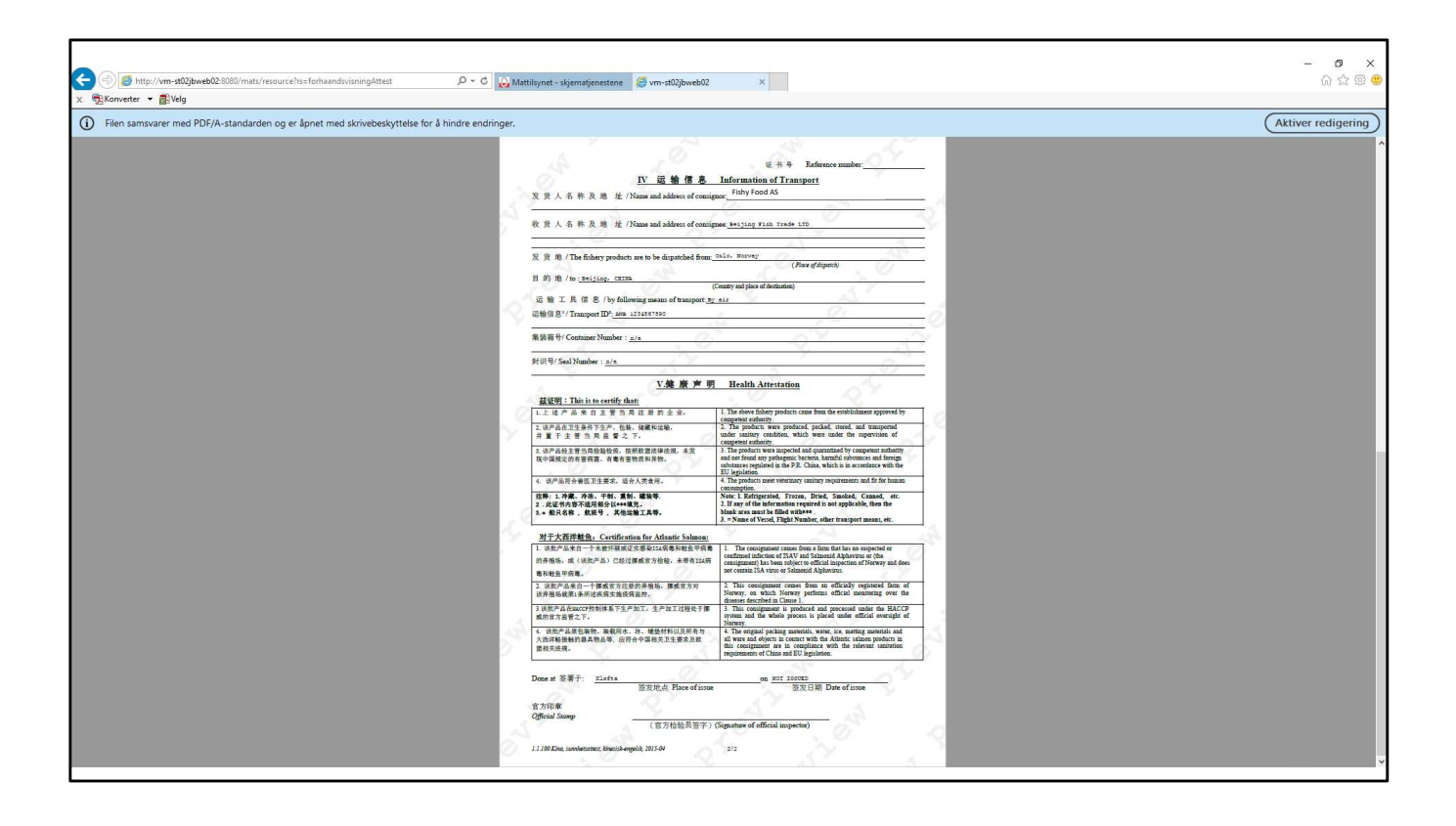

| States tilsup for planter, fisk, dru surer oversikt om skjematjenester (Plin profil) (Nynorsk (Logg ut)       States tilsup for planter, fisk, dru surer oversikt om skjematjenester (Plin profil) (Nynorsk (Logg ut)         elsesertifikat for sjømat       Send inn       Njelp         Hent tilsupre innsendt sertifikat       Vaar oppmerksom på at det kan ta inntil ett minutt å sende inn skjemaet. Unngå derfor å trykke på knappen flere ganger etter hverandre.       Njelp         Valg erklæringer       Vaar oppmerksom på at det kan ta inntil ett minutt å sende inn skjemaet. Unngå derfor å trykke på knappen flere ganger etter hverandre.       Skjema i telte         Valg erklæringer       Valg erklæringer       Send inn       Send inn         Valg forhåndsmeldinger       Send inn       Send inn       Felter         Kontroller opplysninger       Send inn       Send inn       Send inn         To ottroller opplysninger       Send inn       Send inn       Send inn         To ottroller opplysninger       Send inn       Send inn       Send inn                                                                                                    | water = #Welc                                  | Partine and the second second se |                                |                                                        | 00             |
|----------------------------------------------------------------------------------------------------|------------------------------------------------|----------------------------------------------------------------------------------------------------|--------------------------------|--------------------------------------------------------|----------------|
| Statess tilsign for planter, fisk, djr og næringsmidler         Aktuel       Skjema       Send beskjed       Nine sær       Oversikt       Om skjematjenester       Nin noff       Ninnorsk       Logg ut       Intersettilsjon for planter, fisk, djr og næringsmidler         elsesertifikat for sjømat       Send inn       Send inn       Higlp       Intersettilsjon for å sende inn skjemat.       Higlp         Hent tilligere innsendt sertifikat       Var oppmerksom på at det kan ta inntil ett minut å sende inn skjemat.       Ninder opphysninger       Skjema       Felte         Velg erklæringer       Send inn       Send inn       Send inn       Felte         Velg ofnråndsmeldinger       Send inn       Send inn       Felte         Kontroller opphysninger       Send inn       Send inn       Felte         Kontroller opphysninger       Send inn       Send inn       Felte         Kontroller opphysninger       Send inn       Send inn       Felte         Sond inn       Send inn       Send inn       Send inn skjemat.         Sondollar       Send inn       Send inn       Send inn skjemat.         Sondollar       Send inn       Send inn skjemat.       Send inn skjemat.         Sondollar       Send inn       Send inn skjemat.       Send inn skjemat.         Sond                                                                                                    |                                                |                                                                                                    | <mark>Skjem</mark><br>Testinni | <b>atjenestene</b><br>ogget Martin Hlin ( <sup>1</sup> | for Fishy Food |
| Aktuel Skema Send beskeld Mine sake Oversikt Om skjematjenester Min preli Nynorsk Logg ut    Elessentifikat     Ider i skjemat  Ider i skjemat  Ider i skjemat  Ider i skjemat  Ider i skjemat  Ider i skjemat Ider i skjemat Ider i skj                                                                                                    | attilsynet Statens tilsyn for planter, fisk, d | yr og næringsmidler                                                                                                    |                                |                                                        |                |
| elsesetlikat for sjønat ider i skjema I mell I mell | Aktuelt Skjema Send beskjed Mir                | e saker Oversikt Om skjematjenester (Min profil) Nynorsk) Logg ut                                                                                                    |                                |                                                        |                |
| sendinu     sendinu     tijp       Hant tidligare insandt settifikat     Var oppmerksom på at det kan ta inntil et minuti å sende inn skjemaet. Unngå derfor å trykke på knappen fløre ganger etter hverandre. <b>Generel Skjema For</b> Velg ørtkaringer <b>Send inn Send inn For For For For For For For For For For For For For For For For For For For For For For For For For For For For</b> For           For           For           For           For           For           For                                                                                                    | lelsesertifikat for sjømat                     |                                                                                                    |                                |                                                        | 0              |
| Het tidligere insendt settifikat     Var oppmerksom på at det kan ta intill ett minut å sende inn skjemaet. Unngå derfor å trykke på knappen flere ganger etter hverandre.     General Skjema Foto sende inn skjemaet trykke rule sende foto sende inn skjemaet trykke rule sende inn skjemaet trykke rule sende i                                    | Sider i skjemaet                               | Send inn                                                                                                    | Hjelp                          |                                                        |                |
| Register sertificatoppysninger     For \$ sende inn skjemaet trykker du på knapper       Valg orhåndsmeldinger     Send inn       Register vedlagg     For å sende inn skjemaet trykker du på knapper       Kontroller opplysninger er ferdig     Image: Send inn skjemaet trykker du på knapper                                                                                                    | Hent tidligere innsendt sertifikat             | Vær oppmerksom på at det kan ta inntil ett minutt å sende inn skjernaet. Unngå derfor å trykke på knappen flere ganger etter hverandre.<br>Når skjernaet er mottatt, vil du se en kvittering som bekrefter det.                                                                                                    | Generell                       | Skjema                                                 | Felter         |
| Valg forhåndsmeldinger     Send inn       Registrer vedlagg       Kontroller opplysninger er ferdig                                                                                                    | Kegistrer sertifikatoppiysninger               |                                                                                                    | For å sende inn sk             | jemaet trykker du p                                    | å knappen      |
| Registrer vedlegg<br>Kontroller opplysninger er ferdig                                                                                                    | Velg erklæringer                               | Send inn                                                                                                    | Send inn skjema                | ×                                                      |                |
| Kontroller opplysninger  Kontroller opplysninger er ferdig                                                                                                    | Registrer vedlegg                              |                                                                                                    |                                |                                                        |                |
| Send Inn Controller opplysninger er ferdig                                                                                                    | Kontroller opplysninger                        |                                                                                                    |                                |                                                        |                |
| t Kontroller opplysninger er ferdig                                                                                                    | Send inn                                       |                                                                                                    |                                |                                                        |                |
|                                                                                                    | i Kontroller opplysninger er ferdig            |                                                                                                    |                                |                                                        |                |
|                                                                                                    |                                                |                                                                                                    |                                |                                                        |                |
|                                                                                                    |                                                |                                                                                                    |                                |                                                        |                |
|                                                                                                    |                                                |                                                                                                    |                                |                                                        |                |
|                                                                                                    |                                                |                                                                                                    |                                |                                                        |                |
|                                                                                                    |                                                |                                                                                                    |                                |                                                        |                |
|                                                                                                    |                                                |                                                                                                    |                                |                                                        |                |
|                                                                                                    |                                                |                                                                                                    |                                |                                                        |                |
|                                                                                                    |                                                |                                                                                                    |                                |                                                        |                |
|                                                                                                    |                                                |                                                                                                    |                                |                                                        |                |

# Send inn skjema

For å sende inn skjemaet trykker du på knappen Send inn.

| ) 🚨 http://vm-st0              | 12jbweb02:8080/mats/service                                   | ,O ≈ C 😡 Mattilsynet - skjematjenest ×                                                            |                                                                                                    |            |                |        |               | -                                                            | 2 5     |
|--------------------------------|---------------------------------------------------------------|---------------------------------------------------------------------------------------------------|----------------------------------------------------------------------------------------------------|------------|----------------|--------|---------------|--------------------------------------------------------------|---------|
| nverter 👻 🚮 Velg               | 9                                                             |                                                                                                   | In the second second seco |            |                |        |               |                                                              |         |
| °                              |                                                               |                                                                                                   |                                                                                                    |            |                |        |               | Skjematjenestene<br>Testinnlogget Martin Hlinka (for Fishy F | -ood AS |
| 00                             |                                                               |                                                                                                   |                                                                                                    |            |                |        |               |                                                              |         |
| lattilsynet s                  | itøtens tilsyn for planter, fisk, dyr og næringsmidler        |                                                                                                   |                                                                                                    |            |                |        |               |                                                              |         |
| Aktuelt Skjen                  | na Send beskjed Mine saker Oversikt                           | Om skjematjenester Min profil Nynorsk Logg ut                                                     |                                                                                                    |            |                |        |               |                                                              |         |
| (vittering - sal               | knad om helsesertifikat                                       |                                                                                                   |                                                                                                    |            |                |        |               |                                                              |         |
| Takk for at du benytb          | er deg av Mattilsynets elektroniske skjernatjenester          |                                                                                                   |                                                                                                    |            |                |        |               |                                                              |         |
| dottaker:                      | Mattilsynet, Avdeling Romeri                                  | ke, Kløfta                                                                                        |                                                                                                    |            |                |        |               |                                                              |         |
| Avsender:                      | Martin Hlinka (for Fishy Food                                 | AS)                                                                                               |                                                                                                    |            |                |        |               |                                                              |         |
| Saksnummer:                    | 2019/000389                                                   |                                                                                                   |                                                                                                    |            |                |        |               |                                                              |         |
| lin referanse:                 | 19100 132772 (Sendt til: Klø                                  | (ta, Avdeling Romerike)                                                                           |                                                                                                    |            |                |        |               |                                                              |         |
| ato og tidspunkt for           | innsending av                                                 | 8 880 28                                                                                          |                                                                                                    |            |                |        |               |                                                              |         |
| meldingen:                     | 08.04.2019 12:53                                              |                                                                                                   |                                                                                                    |            |                |        |               |                                                              |         |
| Kontaktperson:                 | Martin Hlinka                                                 |                                                                                                   |                                                                                                    |            |                |        |               |                                                              |         |
| elefon:                        | 12345678                                                      |                                                                                                   |                                                                                                    |            |                |        |               |                                                              |         |
| ksportøri                      | Fishy Food AS                                                 |                                                                                                   |                                                                                                    |            |                |        |               |                                                              |         |
| ertifikatet blir hente         | t ved                                                         |                                                                                                   |                                                                                                    |            |                |        |               |                                                              |         |
| tleveringssted:                | Kløfta, Avdeling Romerike                                     |                                                                                                   |                                                                                                    |            |                |        |               |                                                              |         |
| ottakerland:                   | Folkerepublikken Kina                                         | TOTAL CONTRACTOR AND AND                                                                          |                                                                                                    |            |                |        |               |                                                              |         |
| ertinkatmal:                   | 1.1.100 Kina, sunnhetsattest,                                 | , kinesisk-engelsk, 2013-04                                                                       |                                                                                                    |            |                |        |               |                                                              |         |
| iottakerby:<br>lottakeradrosso | Beijing<br>Reijing Sich Trade I TD                            |                                                                                                   |                                                                                                    |            |                |        |               |                                                              |         |
| ransnortmåta:                  | Deging risk trade LTD                                         |                                                                                                   |                                                                                                    |            |                |        |               |                                                              |         |
| Transport ID:                  | AWB 1234567890                                                |                                                                                                   |                                                                                                    |            |                |        |               |                                                              |         |
| wsendersted/-land-             | Oslo. Norway                                                  |                                                                                                   |                                                                                                    |            |                |        |               |                                                              |         |
| ransnorttemperatur             | +0 - +2 °C                                                    |                                                                                                   |                                                                                                    |            |                |        |               |                                                              |         |
| Production place:              | 5392 Storebø, Norway                                          |                                                                                                   |                                                                                                    |            |                |        |               |                                                              |         |
| Container Number:              | n/a                                                           |                                                                                                   |                                                                                                    |            |                |        |               |                                                              |         |
| eal Number:                    | n/a                                                           |                                                                                                   |                                                                                                    |            |                |        |               |                                                              |         |
| s aquacultured:                | Ja                                                            |                                                                                                   |                                                                                                    |            |                |        |               |                                                              |         |
| Aquaculture area:              | FA027                                                         |                                                                                                   |                                                                                                    |            |                |        |               |                                                              |         |
| igenerklæring:                 | Ja                                                            |                                                                                                   |                                                                                                    |            |                |        |               |                                                              |         |
| Godkj.nr.                      | Art                                                           | Tilstand og behandlingsmåte                                                                       | Prod. fra                                                                                                    | Prod. til  | Antall enheter | Mengde | Fisketilstand | Handelsnavn                                                  |         |
| 172                            | Regnbueørret, Oppdrettsørret                                  | Fresh fillets, C-trim PBO                                                                         | 09.04.2019                                                                                                    | 09.04.2019 | 54stk.         | 1057kg | Fersk         | Fjord trout                                                  |         |
| 72                             | Laks, Oppdrettslaks                                           | Fresh gutted h/on                                                                                 | 09.04.2019                                                                                                    | 09.04.2019 | 108stk.        | 2356kg | Fersk         | Salmon                                                       |         |
| ikriv ut kvitteringen          |                                                               |                                                                                                   |                                                                                                    |            |                |        |               |                                                              |         |
| .r a kunne motta kv            | mæringer på e-post ma adressen være registrert på             | inin prom                                                                                         |                                                                                                    |            |                |        |               |                                                              |         |
| u finner igjen dette           | skjemaet her: Mine pågående saker                             |                                                                                                   |                                                                                                    |            |                |        |               |                                                              |         |
| ziv om vi gjør vårt beste      | for & oppdage manglende eller feilaktige opplysninger underve | sis i utfyllingen, gjør vi oppmerksom på at det kan bli oppdaget nye feil under saksbehandlingen. | . Da vil vi ta kontakt med deg så snart som mulig.                                                                                                    |            |                |        |               |                                                              |         |
|                                |                                                               |                                                                                                   |                                                                                                    |            |                |        |               |                                                              |         |
|                                |                                                               |                                                                                                   |                                                                                                    |            |                |        |               |                                                              |         |
|                                |                                                               |                                                                                                   |                                                                                                    |            |                |        |               |                                                              |         |
|                                |                                                               |                                                                                                   |                                                                                                    |            |                |        |               |                                                              |         |
|                                |                                                               |                                                                                                   |                                                                                                    |            |                |        |               |                                                              |         |
|                                |                                                               |                                                                                                   |                                                                                                    |            |                |        |               |                                                              |         |
|                                |                                                               |                                                                                                   |                                                                                                    |            |                |        |               |                                                              |         |
|                                |                                                               |                                                                                                   |                                                                                                    |            |                |        |               |                                                              |         |
|                                |                                                               |                                                                                                   |                                                                                                    |            |                |        |               |                                                              |         |
|                                |                                                               |                                                                                                   |                                                                                                    |            |                |        |               |                                                              |         |
|                                |                                                               |                                                                                                   |                                                                                                    |            |                |        |               |                                                              |         |

| verter • 🖥 Velg                   | IBD/SEIVICE                             | Mattusynet - skjematjenest ×                                        |                                       |                              |                                    |        |               |             |  |
|-----------------------------------|-----------------------------------------|---------------------------------------------------------------------|---------------------------------------|------------------------------|------------------------------------|--------|---------------|-------------|--|
| vittering - søknad                | om helsesertifikat                      |                                                                     |                                       |                              |                                    |        |               |             |  |
| akk for at du benytter deg a      | av Mattilsynets elektroniske skjen      | natjenester.                                                        |                                       |                              |                                    |        |               |             |  |
| ottaker:                          | Mattilsynet, Avdelir                    | ng Romerike, Kløfta                                                 |                                       |                              |                                    |        |               |             |  |
| sender:                           | Martin Hlinka (for Fi                   | ishy Food AS)                                                       |                                       |                              |                                    |        |               |             |  |
| ksnummer:                         | 2019/000389                             |                                                                     |                                       |                              |                                    |        |               |             |  |
| n referanse:                      | 19100 132772 (Ser                       | ndt til: Kløfta, Avdeling Romerike)                                 |                                       |                              |                                    |        |               |             |  |
| to og tidspunkt for innsen        | ding av                                 |                                                                     |                                       |                              |                                    |        |               |             |  |
| eldingen:                         | 08.04.2019 12:53                        |                                                                     |                                       |                              |                                    |        |               |             |  |
| ntaktperson:                      | Martin Hlinka                           |                                                                     |                                       |                              |                                    |        |               |             |  |
| efon:                             | 12345678                                |                                                                     |                                       |                              |                                    |        |               |             |  |
| sportør:                          | Fishy Food AS                           |                                                                     |                                       |                              |                                    |        |               |             |  |
| rtifikatet blir hentet ved        |                                         |                                                                     |                                       |                              |                                    |        |               |             |  |
| everingssted:                     | Kløfta, Avdeling Ro                     | merike                                                              |                                       |                              |                                    |        |               |             |  |
| ttakerland:                       | Folkerepublikken K                      | ina                                                                 |                                       |                              |                                    |        |               |             |  |
| rtifikatmal:                      | 1.1.100 Kina, sunnl                     | hetsattest, kinesisk-engelsk, 2015-04                               |                                       |                              |                                    |        |               |             |  |
| ttakerby:                         | Reijing                                 |                                                                     |                                       |                              |                                    |        |               |             |  |
| ttakeradresse:                    | Beijing Fish Trade I                    | TD                                                                  |                                       |                              |                                    |        |               |             |  |
| ansportmäte:                      | Fly                                     |                                                                     |                                       |                              |                                    |        |               |             |  |
| ansport-ID:                       | AWB 1234567890                          |                                                                     |                                       |                              |                                    |        |               |             |  |
| sendersted/-land:                 | Oslo, Norway                            |                                                                     |                                       |                              |                                    |        |               |             |  |
| ansporttemperatur:                | +0 - +2 °C                              |                                                                     |                                       |                              |                                    |        |               |             |  |
| duction place:                    | 5392 Storebø, Norv                      | 5392 Storebø, Norway                                                |                                       |                              |                                    |        |               |             |  |
| ntainer Number:                   | n/a                                     |                                                                     |                                       |                              |                                    |        |               |             |  |
| al Number:                        | n/a                                     |                                                                     |                                       |                              |                                    |        |               |             |  |
| aquacultured:                     | Ja                                      |                                                                     |                                       |                              |                                    |        |               |             |  |
| uaculture area:                   | FA027                                   |                                                                     |                                       |                              |                                    |        |               |             |  |
| enerklæring:                      | Ja                                      |                                                                     |                                       |                              |                                    |        |               |             |  |
| odkj.nr. Art                      |                                         | Tilstand og behandlingsmåte                                         | Prod. fra                             | Prod. til                    | Antall enheter                     | Mengde | Fisketilstand | Handelsnavn |  |
| 2 Regnbues                        | ørret, Oppdrettsørret                   | Fresh fillets, C-trim PBO                                           | 09.04.2019                            | 09.04.2019                   | 54stk.                             | 1057kg | Fersk         | Fjord trout |  |
| 2 Laks, Opp                       | odrettslaks                             | Fresh gutted h/on                                                   | 09.04.2019                            | 09.04.2019                   | 108stk.                            | 2356kg | Fersk         | Salmon      |  |
| riv ut kvitteringen               |                                         |                                                                     |                                       |                              |                                    |        |               |             |  |
| r å kunne motta kvittering        | er på e-post må adressen være r         | egistrert på Min profil                                             |                                       |                              |                                    |        |               |             |  |
| finner igjen dette skjema         | et her: Mine pågående saker             |                                                                     |                                       |                              |                                    |        |               |             |  |
| v om vi gigt vårt hærte for å opr | dage manglende eller feilaktige opphysi | inger underveis i utfullingen, gist vi oppmarksom på at det kan bl  | i oppdaget ove feil under raksheba    | ndlingen. Da vil vi ta kont  | akt med den så spart som mulig     |        |               |             |  |
| . em e gan vare beate for a opt   | range mangrande ener renaktige opprysn  | inger ender reis romyningen, gjør vi opprinerkaden på at det kan bl | · opposiger trye real under adkabelle | noningen, på vir vi tå Kollo | and most deg as analy avail mulig. |        |               |             |  |